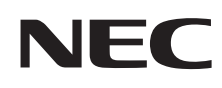

## VALUESTAR

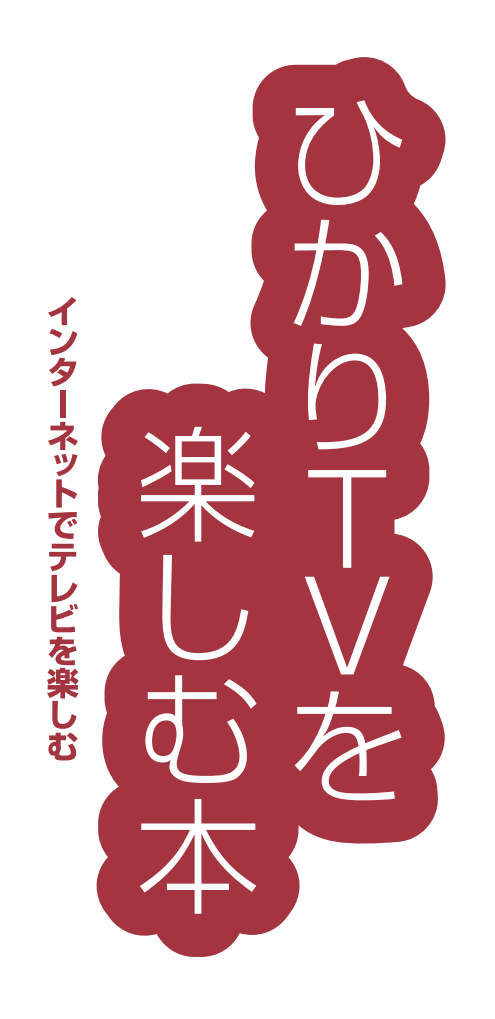

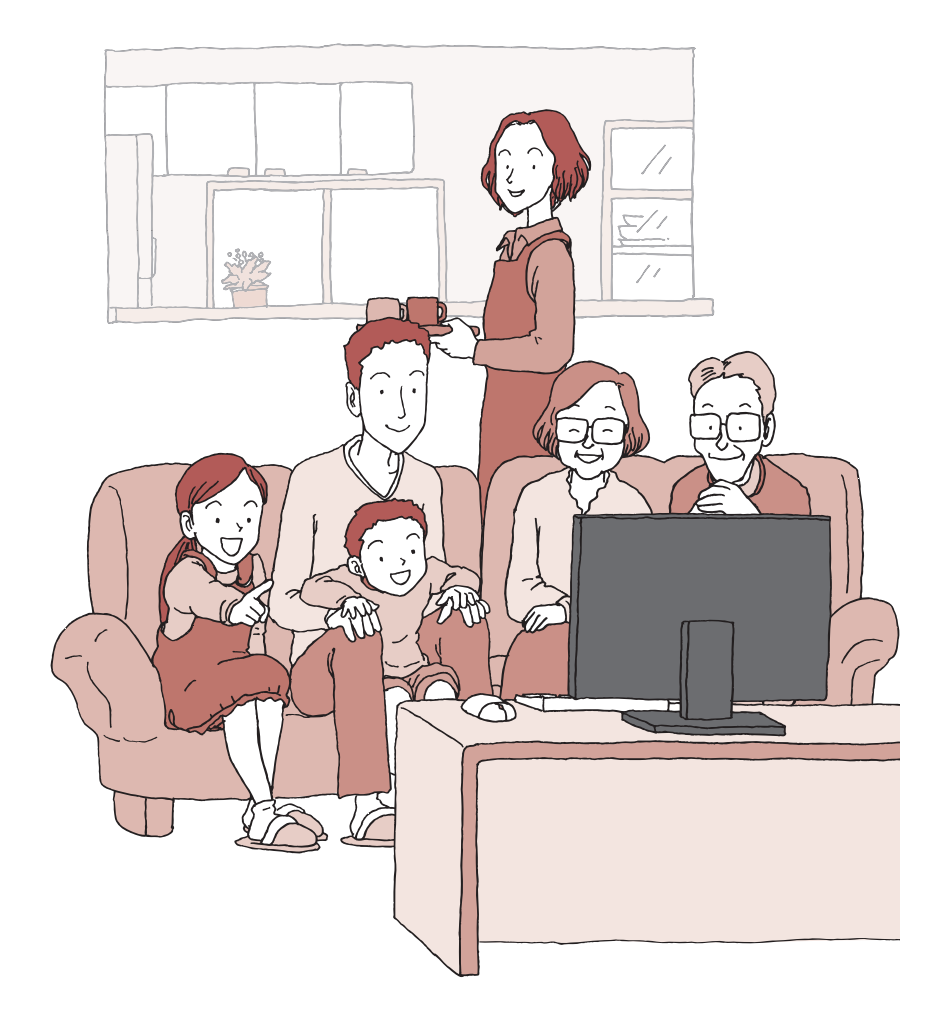

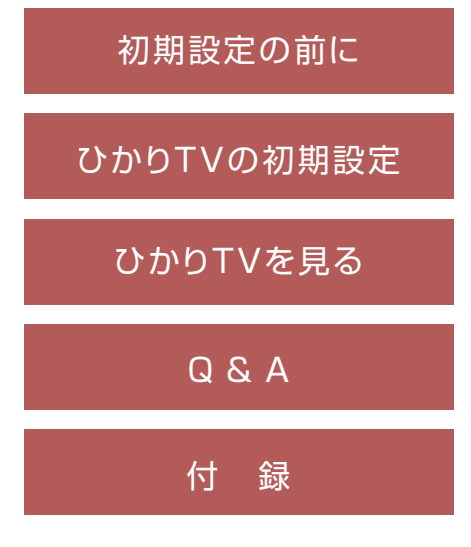

## このマニュアルの表記について

#### ◆このマニュアルで使用している記号や表記には、次のような意味があります

記載内容を守っていただけない場合、どの程度の影響があるかを表しています。

⚠注意

人が軽傷を負う可能性が想定される内容、および、物的損害の発生が想定される内容を示します。

傷害や事故の発生を防止するための指示事項は、次のマークで表しています。

使用者に対して指示に基づく行為を強制するものです。

#### その他の指示事項は、次のマークで表しています。

| ・チェック | してはいけないことや、注意していただきたいことを説明しています。よく読んで注意を守ってください。場合<br>によっては、作ったデータの消失、使用しているソフトの破壊、パソコンの破損の可能性があります。 |
|-------|----------------------------------------------------------------------------------------------------|
| ↓ 参 照 | マニュアルの中で関連する情報が書かれている所を示しています。                                                                       |
| 伊ポイント | そのページで大事なことや、操作のヒントが書かれています。                                                                         |

#### ◆このマニュアルの表記では、次のようなルールを使っています

| []  | 【 】で囲んである文字は、キーボードのキーやリモコンのボタンを指します。                                                                                           |
|-----|----------------------------------------------------------------------------------------------------|
| ۲.J | 『 』で囲んである文字は、このマニュアル以外のマニュアル名を指します。                                                                                            |
|     | 画面で見るマニュアル「ソフト&サポートナビゲーター」を起動して、各項目を参照することを示します。<br>「ソフト&サポートナビゲーター」は、デスクトップのタスク バーにある 🍪 (ソフト&サポートナビゲーター)<br>アイコンをクリックして起動します。 |

#### ◆番号検索について

このマニュアルに出てくる検索番号(8桁の数字)を画面で見るマニュアル「ソフト&サポートナビゲーター」で入力して検索すると、詳しい説明や関連する情報を表示できます。

#### ◆利用方法

#### 例)検索番号が「91060010」の場合

(マニュアルの記載)

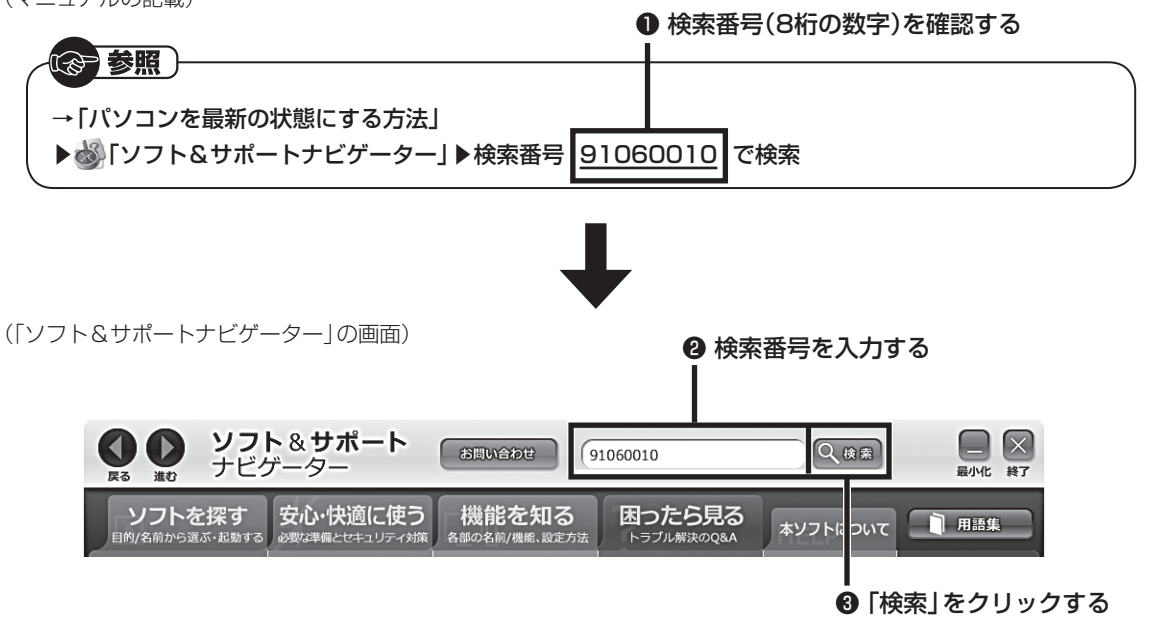

#### ◆このマニュアルでは、各モデル(機種)を次のような呼び方で区別しています

ご購入された製品のマニュアルで表記されているモデル名を確認してください。

| TVモデル      | 地上/BS/110度CSデジタル放送のチューナー(レコーダー)を内蔵しているモデルのことです。搭載している「SmartVision」でテレビとひかりTVを見ることができます。 |
|------------|-----------------------------------------------------------------------------------------|
| ぱっと観テレビモデル | パソコンを起動しなくてもテレビを楽しむことができる「ぱっと観テレビ」機能を搭載しているモデルのことです。                                    |

#### ◆本文中の記載について

・本文中の画面やイラスト、ホームページは、モデルによって異なることがあります。また、実際の画面と異なることがあります。

・記載している内容は、このマニュアルの制作時点のものです。お問い合わせ先の窓口やサービス内容、住所、電話番号、ホームページの内 容やアドレスなどが変更されている場合があります。あらかじめご了承ください。

#### ◆このマニュアルで使用しているソフトウェア名などの正式名称

| (本文中の表記)                             | (正式名称)                         |
|--------------------------------------|--------------------------------|
| Windows、<br>Windows 8                | Windows® 8<br>Windows® 8 Pro   |
| インターネットエクスプローラ、<br>Internet Explorer | Windows® Internet Explorer® 10 |
| ウイルスバスター                             | ウイルスバスター クラウド <sub>™</sub>     |

#### ご注意

- (1) 本書の内容の一部または全部を無断転載することは禁じられています。
- (2) 本書の内容に関しては将来予告なしに変更することがあります。
- (3) 本書の内容については万全を期して作成いたしましたが、万一ご不審な点や誤り、記載もれなどお気づきのことがありましたら、 121コンタクトセンターへご連絡ください。落丁、乱丁本は、お取り替えいたします。
- (4) 当社では、本装置の運用を理由とする損失、逸失利益等の請求につきましては、(3)項にかかわらずいかなる責任も負いかねますので、 予めご了承ください。
- (5) 本装置は、医療機器、原子力設備や機器、航空宇宙機器、輸送設備や機器など、人命に関わる設備や機器、および高度な信頼性を必要 とする設備や機器などへの組み込みや制御等の使用は意図されておりません。これら設備や機器、制御システムなどに本装置を使用 され、人身事故、財産損害などが生じても、当社はいかなる責任も負いかねます。
- (6) 海外NECでは、本製品の保守・修理対応をしておりませんので、ご承知ください。
- (7) 本機の内蔵ハードディスクにインストールされているWindows<sup>®</sup> 8、Windows<sup>®</sup> 8 Proおよび本機に添付のCD-ROM、DVD-ROMは、本機のみでご使用ください。
- (8) ソフトウェアの全部または一部を著作権者の許可なく複製したり、複製物を頒布したりすると、著作権の侵害となります。
- (9) あなたがテレビ放送や録画物などから引用したものは、個人として楽しむなどのほかは、著作権上、権利者に無断で使用できません。
- (10) この製品は、Independent JPEG Groupのソフトウェアを一部利用しています。

Microsoft、Windows、Internet ExplorerおよびWindowsのロゴは米国Microsoft Corporationおよび/またはその関連会社の商標です。 SmartVisionは、NECパーソナルコンピュータ株式会社の登録商標です。 その他、本マニュアルに記載されている会社名、商品名は、各社の商標または登録商標です。

© NEC Personal Computers, Ltd. 2013 NECパーソナルコンピュータ株式会社の許可なく複製・改変などを行うことはできません。

#### CONTENTS 次 E

|--|

10

11

11

| PART | 初期設定の前に                                         | 7 |
|------|-------------------------------------------------|---|
|      | ひかりTVとは                                         | 8 |
|      | ひかりTVを見る準備 ・・・・・・・・・・・・・・・・・・・・・・・・・・・・・・・・・・・・ | 8 |
|      | 光回線(FTTH)の準備                                    | 8 |
|      | ひかりTVへのお申し込み ······                             | 8 |
|      | 光回線をパソコンに接続する                                   | 8 |
|      | ワイヤレスLANを使用するときの注意                              | 9 |
|      | ワイヤレスLANでひかりTVを見るときの注意                          | 9 |

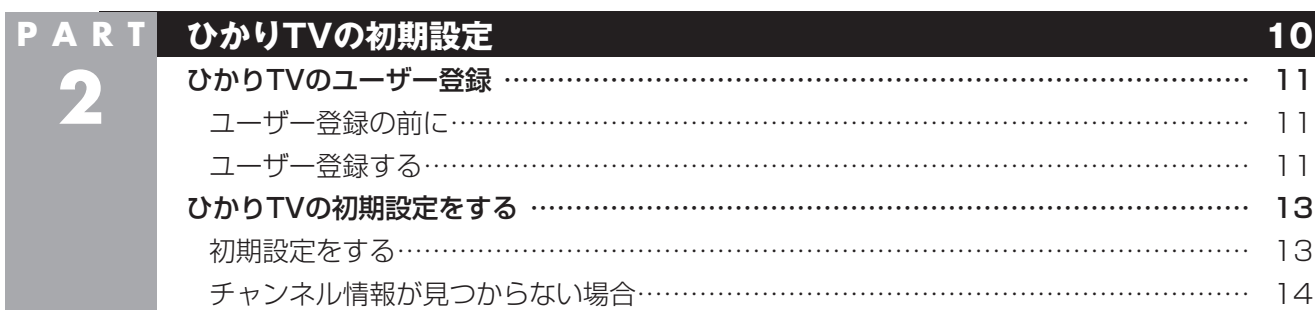

| PART | していた。このでは、このでは、このでは、このでは、このでは、このでは、このでは、このでは、 | 15 |
|------|-----------------------------------------------|----|
| 3    | ひかりTVを見る前に                                    | 16 |
|      | ひかりTV視聴時のご注意                                  | 16 |
|      | ひかりTVを起動する                                    | 16 |
|      | 従来のテレビのテレビメニューから起動する                          | 16 |
|      | ひかりTVメニューについて                                 | 16 |
|      | ひかりTVホームを活用する ······                          | 18 |
|      | ひかりTVホームの画面を表示する                              | 18 |
|      | ひかりTVホームの画面を操作する                              | 19 |
|      | ひかりTVの番組を見る                                   | 20 |
|      | 基本的な操作・・・・・・                                  | 20 |
|      | リモコンのボタンについて・・・・・                             | 22 |
|      | ひかりTVの番組表を使う                                  | 23 |
|      | ひかりTVの設定を変更する                                 | 26 |
|      | ひかりTVのチャンネルをスキャンする                            | 26 |
|      | ひかりTVのチャンネルのプリセットを変更する                        | 27 |
|      | 番組表の表示方法を設定する                                 | 28 |
|      | 年齢による視聴制限(パレンタルロック)を設定する                      | 29 |
|      | 居住者地域を設定する                                    | 30 |
|      | 起動モードを設定する                                    | 30 |
|      | 予約録画が始まるときに優先する動作を設定する                        | 31 |
|      | ひかりTVのテレビ初期設定をやりなおす                           | 32 |
|      | ひかりTVの情報を確認する                                 | 32 |
|      |                                               |    |

| PART | Q&A                                    | 33   |
|------|----------------------------------------|------|
|      | ひかりTVを見ているとき                           | 34   |
| 4    | 映像が映らない・・・・・・                          | 34   |
|      | ビデオサービスは視聴できるが、テレビサービスの映像が乱れたり、        |      |
|      | 映像が映らず画面が黒いままになる                       | 35   |
|      | ひかりTVの視聴中にエラーメッセージで、再起動するように表示された。     |      |
|      | または操作できなくなった                           | 35   |
|      | 音が出ない、音が大きすぎる                          | 35   |
|      | 映像が乱れる(コマ落ちする)                         | 35   |
|      | 映像が微動する(揺れる)                           | 36   |
|      | その他                                    | 37   |
|      | リモコンで操作できない                            | 37   |
|      | ひかりTVや従来のテレビが起動するのに時間がかかる              | 37   |
|      | リモコンの電源ボタンを押しても、ひかりTVが終了するのに時間がかかる     | · 37 |
|      | ひかりTVを終了しようとしたが終了しない                   | 37   |
|      | テレビサービスやビデオサービスを録画できない                 | 37   |
|      | ひかりTVを見るためのソフト(SmartVision)の動作が遅いことがある | 37   |
|      | エラーコードが表示された                           | 38   |
|      | SmartVision起動時(または「ひかりTV」のテレビ初期設定時)に、  |      |
|      | 「起動に必要な情報が取得できませんでした。ネットワーク環境をご確認の上、   |      |
|      | パソコンを再起動してください。」というメッセージが表示された         | 39   |

| PART | 付。録                                                   | 40 |
|------|-------------------------------------------------------|----|
|      | ひかりTVの視聴中に表示されるメッセージについて                              | 41 |
|      | 放送の切り換えを確認するメッセージ・・・・・・・・・・・・・・・・・・・・・・・・・・・・・・・・・・・・ | 41 |
|      | ひかりTVホーム画面でユーザー登録する                                   | 41 |
|      | ひかりTVホーム画面でのユーザー登録と                                   |    |
|      | テレビ初期設定(居住地やチャンネルの設定)のやりなおし                           | 41 |
|      | 10BASE-Tで動作する機器を接続する                                  | 42 |
|      | ワイヤレスLANで接続する                                         | 42 |
|      | ネットワークアダプター切換ツールを使う                                   | 43 |
|      | 使用するネットワークアダプタのデバイス名を確認する                             | 43 |
|      | ネットワークアダプタを切り換える                                      | 43 |
|      | 再セットアップについて                                           | 44 |
|      | 再セットアップしたとき・・・・・                                      | 44 |
|      | 個人情報を消去する                                             | 44 |
|      | データを消去する・・・・・・                                        | 44 |
|      | ひかりTVから従来のテレビに切り換えるには                                 | 45 |
|      | 索引                                                    | 46 |

# PART

## 初期設定の前に

| ひかりTVとは                | · 8 |
|------------------------|-----|
| ひかりTVを見る準備 ······      | · 8 |
| 光回線(FTTH)の準備           | · 8 |
| ひかりTVへのお申し込み           | · 8 |
| 光回線をパソコンに接続する          | · 8 |
| ワイヤレスLANを使用するときの注意     | . 9 |
| ワイヤレスLANでひかりTVを見るときの注意 | . 9 |

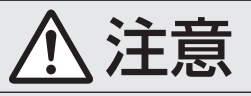

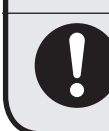

● 映像をご覧になる際は、周囲を十分に明るくしてご使用ください。 ● ひかりTVを視聴する前に、音量を確認し、調節してください。

## ひかりTVとは

NTT東日本・NTT西日本のフレッツ光(光回線)を利用して、多チャンネル放送やビデオなどを提供する、NTTぷららの有料映像配信サービスです。

ひかりTVでは、専門チャンネルのテレビプログラムを見 ることができる「テレビサービス」や、映画・ドラマをレン タルビデオ感覚で好きなときに見ることができる「ビデオ サービス」(ビデオ・オン・デマンド)などを楽しめます。

## ひかりTVを見る準備

ひかりTVを見るための準備を説明します。

#### ■ 光回線 (FTTH) の準備

ひかりTVを見るためには、NTT東日本・NTT西日本の「フ レッツ光」回線の契約が必要です。 回線種別の契約は、プロバイダとの契約に含まれているこ とがあります。ご利用の回線事業者が不明の場合は、プロ バイダとの契約内容をご確認ください。 「フレッツ光」について詳しくは、フレッツ公式ホームペー ジをご覧ください。

#### ●NTT東日本フレッツ公式ホームページ

(http://flets.com/) ひかりTVを見るためには、Bフレッツ、フレッツ 光ネク ストの契約が必要です。

●NTT西日本フレッツ公式ホームページ (http://flets-w.com/) ひかりTVを見るためには、フレッツ・光プレミアム、フ レッツ 光ネクストの契約が必要です。 ※NTT西日本のBフレッツの場合、平成24年3月31日 以前に「フレッツ・v6アプリ」の契約をしていれば、ひ かりTVを見ることができます。

・チェック

「フレッツ 光ネクスト ビジネスタイプ」および「フレッツ 光 ライト」ではひかりTVを見ることはできません。

#### ひかりTVへのお申し込み

ひかりTVを見るためには、お申し込みが必要です。 お申し込みについて詳しくは、ひかりTVのホームページ または、お電話にてお問い合わせください。

 「ひかりTV」ホームページ (http://www.hikaritv.net/)
 お問い合わせ「ひかりTVカスタマーセンター」

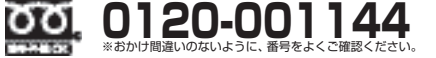

●営業時間 10:00 ~ 19:00(年中無休)

#### 伊ポイント

このパソコンは、ひかりTVチューナー機能に対応していま す。ひかりTVチューナーをレンタルせずにひかりTVを楽し むことができます。

## ▶光回線をパソコンに接続する

光回線(フレッツ光)をパソコンに接続します。

#### 伊ポイント

ひかりTVを快適に視聴いただくために、パソコンとは有線 (LANケーブル)で接続することをおすすめします。

#### 接続例1:

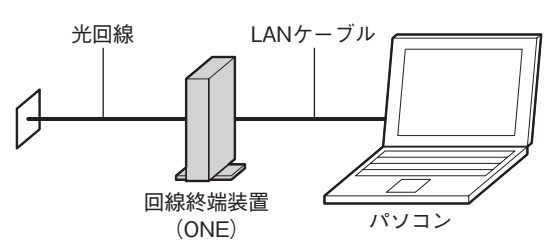

#### 接続例2:

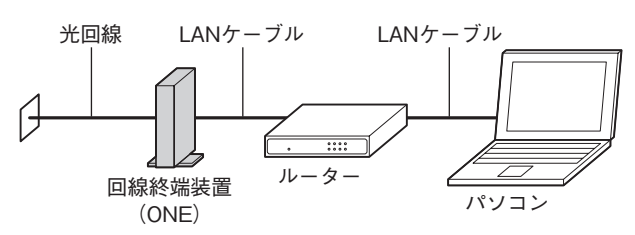

#### ・チェック

ルータをお使いになる場合は、IPv6対応のルータ(IPv6パ ススルー機能もしくはIPv6ブリッジ機能などを持つルー タ)をご用意ください。

#### 有線LANで接続する方法について

ネットワーク機器に添付の説明書や、プロバイダ、回線事 業者の説明書などをご覧になり、ネットワーク機器やパソ コンの設定をおこなってください。 設定後、インターネットに接続するなどして、正常につな がることを確認してください。

#### ワイヤレスLAN(Wi-Fi)で接続する方法について

「ユーザーズマニュアル」の「準備・基本編」の「第2章 セットアップ後の設定」-「セットアップ後にネットワーク設定をおこなう」をご覧ください。

#### 1 参照

このパソコンにインストールされているワイヤレスLAN機 能について→ 「ソフト&サポートナビゲーター」の「ワイヤレスLAN(無線 LAN)について」▶検索番号 93100110 で検索

#### ワイヤレスLANを使用するときの注意

●ワイヤレスLANルータやワイヤレスLANアクセスポイ ントは、動作確認済みの機器を使用することをおすすめ します。

動作確認済み機器:NECのTVモード搭載Atermシリーズ 詳しくはAtermの製品情報ページ(http://121ware. com/aterm/)をご覧ください。

※ご利用の環境によっては、ひかりTV視聴の際に映像 がカクついたり乱れたりすることがあります。

- ●このパソコンを、ワイヤレスLANルータ、ワイヤレス LANアクセスポイント(親機)と直接接続するときは、 「ネットワークアダプター切換ツール」(p.43)を使って、ワ イヤレス用ネットワークアダプタに切り換えてください。
- ●このパソコンを、子機を経由して親機と接続するときは、 「ネットワークアダプター切換ツール」(p.43)を使って、有 線接続のネットワークアダプタが選択されていることを 確認してください。

チェック

ご使用の機器に子機があるかどうかは、機種によって異な ります。

●ご利用の環境によっては、ワイヤレスLANを使うと、ひ かりTV視聴中に映像がカクついたり乱れたりすること があります。このような場合には、有線LAN(LANケー ブルで接続)で使用してください。

#### ワイヤレスLANでひかりTVを 見るときの注意

ワイヤレスLAN(無線LAN)を使ってひかりTVを視聴し ているときに、ワイヤレスLANアクセスポイントの検索 (サーチまたはスキャン)がおこなわれると、映像がカクつ いたり乱れたりすることがあります。次のことにご注意く ださい。

- ●デスクトップの画面右下の通知領域にある…や??をク リックして「ネットワーク」の一覧を表示させる操作は 控えてください。
- ●「コントロール パネル」の「ネットワークとインターネット」-「ネットワークと共有センター」-「ネットワークに接続」をクリックして「ネットワーク」の一覧を表示させる 操作は控えてください。
- ●このパソコンと同じネットワーク内に複数のパソコンな どの機器が接続されている環境で、ひかりTVを視聴し ているときに映像がカクついたり乱れたりするときは、 ほかの機器のワイヤレスLAN接続設定が、定期的にワ イヤレスLANアクセスポイントのサーチをする設定に なっている可能性があります。定期的にサーチする設定 になっていた場合は、設定を解除してください。解除方 法については、各機器に添付されているマニュアルなど をご確認ください。

伊ポイント

これらを実施しても映像のカクツキなどが改善されない場合は、有線LAN(LANケーブル)での接続に変更してください。

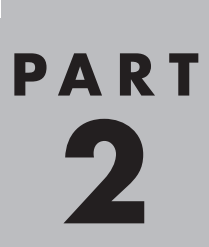

## ひかりTVの初期設定

| ひかりTVのユーザー登録     | 11 |
|------------------|----|
| ユーザー登録の前に        | 11 |
| ユーザー登録する         | 11 |
| ひかりTVの初期設定をする    | 13 |
| 初期設定をする          | 13 |
| チャンネル情報が見つからない場合 | 14 |

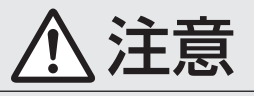

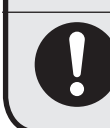

▶映像をご覧になる際は、周囲を十分に明るくしてご使用ください。 ▶ひかりTVを視聴する前に、音量を確認し、調節してください。

## ひかりTVのユーザー登録

SmartVisionでひかりTVを見るために、まずひかりTVの ユーザー登録をおこない、続けて初期設定をおこないます。

#### ・チェック

ひかりTVのユーザー登録と初期設定の操作は、 SmartVisionの初期設定が完了し、従来のテレビが見られ るようになってからおこなってください。 SmartVisionの初期設定が完了していないときは、『テレ ビを楽しむ本』をご覧いただき、SmartVisionの初期設定 を完了させてください。

#### ユーザー登録の前に

ひかりTVのユーザー登録をするには、フレッツ光の「お客 さまID」と、ひかりTVの「エントリーコード」が必要になり ます。

「お客さまID」と「エントリーコード」は、契約時に送られてくる次の書類に記載されています。

#### お客さまID

NTT東日本:「開通のご案内」

NTT西日本:「フレッツサービス お申し込み内容のご案 内|

エントリーコード

NTTぷらら:「ひかりTV会員登録証」

「お客さまID」や「エントリーコード」がわからないときは、 次のホームページでご確認ください。

#### ●お客さまID

- ・NTT東日本:「お客さまID」「アクセスキー」とは http://flets.com/key/
- ・NTT西日本:お客さまID /アクセスキー(アクセスパ スワード)に関するお問い合わせ
- http://flets-w.com/collect/inquiry.html

#### ●エントリーコード

 ・ひかりTVホームページ:よくあるご質問:エントリー コードがわかりません

http://www.hikaritv.net/support/faq/answer/?entry\_id=10017

※これらのURLは2013年4月現在の情報です。

#### ユーザー登録する

#### ・チェック

必ず、ひかりTVの初期設定の前にユーザー登録をおこなっ てください。ユーザー登録をおこなわずにひかりTVの初期 設定を完了させてしまったときは、PART5の「ひかりTV ホーム画面でユーザー登録する」(p.41)をご覧いただき、ユー ザー登録をおこなってください。

#### リモコンの【テレビメニュー】を押す テレビメニューが表示されます。

 【ひかりTV」の「ひかりTV視聴」を選んで、 【決定】を押す

ひかりTVの「テレビ初期設定」が表示されます。

#### 3 「ユーザー登録」を選んで【決定】を押す

| 💟 テレビ初期設定                                                                                        |
|--------------------------------------------------------------------------------------------------|
| ひかりTVへようこそ。                                                                                      |
| ひかりTVを楽しむためには、事前にNTT東日本またはNTT西日本の<br>フレッツ光ブロードバンドとの接続と、ひかりTVサービスの契約が必要です。<br>詳しい説明はマニュアルをご覧ください。 |
| ひかりTVを視聴しないお客様は、「キャンセル」を選んでください。<br>SmartVisionを終了します。                                           |
| ひかりTVを視聴するためにユーザー登録を行うお客様は、<br>「ユーザー登録」ボタンを選びユーザー登録画面へ進んでください。                                   |
| 既にユーザー登録が終わっているお客様は、「次へ」を選んでください。                                                                |
|                                                                                                  |

「ようこそ「ひかりTV」へ」と表示されます。

#### (通ポイント)

実際に表示される画面とは、一部異なる場合があります。

#### ・チェック

「ようこそ「ひかりTV」へ」の画面が表示されないときは、次の2点についてご確認ください。 ・インターネットの回線が、NTT東日本・NTT西日本の「フレッツ光」であること。 ・ルータを使用している場合は、ルータがIPv6対応である こと。およびルータのIPv6機能(IPv6パススルー機能や IPv6ブリッジ機能)の設定がオンになっていること。

#### 4 「登録設定する」を選んで【決定】を押す

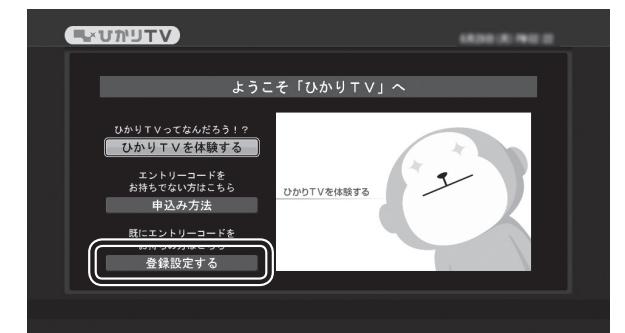

これまでに「ひかりTV」の体験版をご利用されたことがある場合は、「登録設定の確認」画面が表示されます。ご利用されたことがない場合は、「エントリーコードの入力」画面が表示されますので、手順6に進んでください。

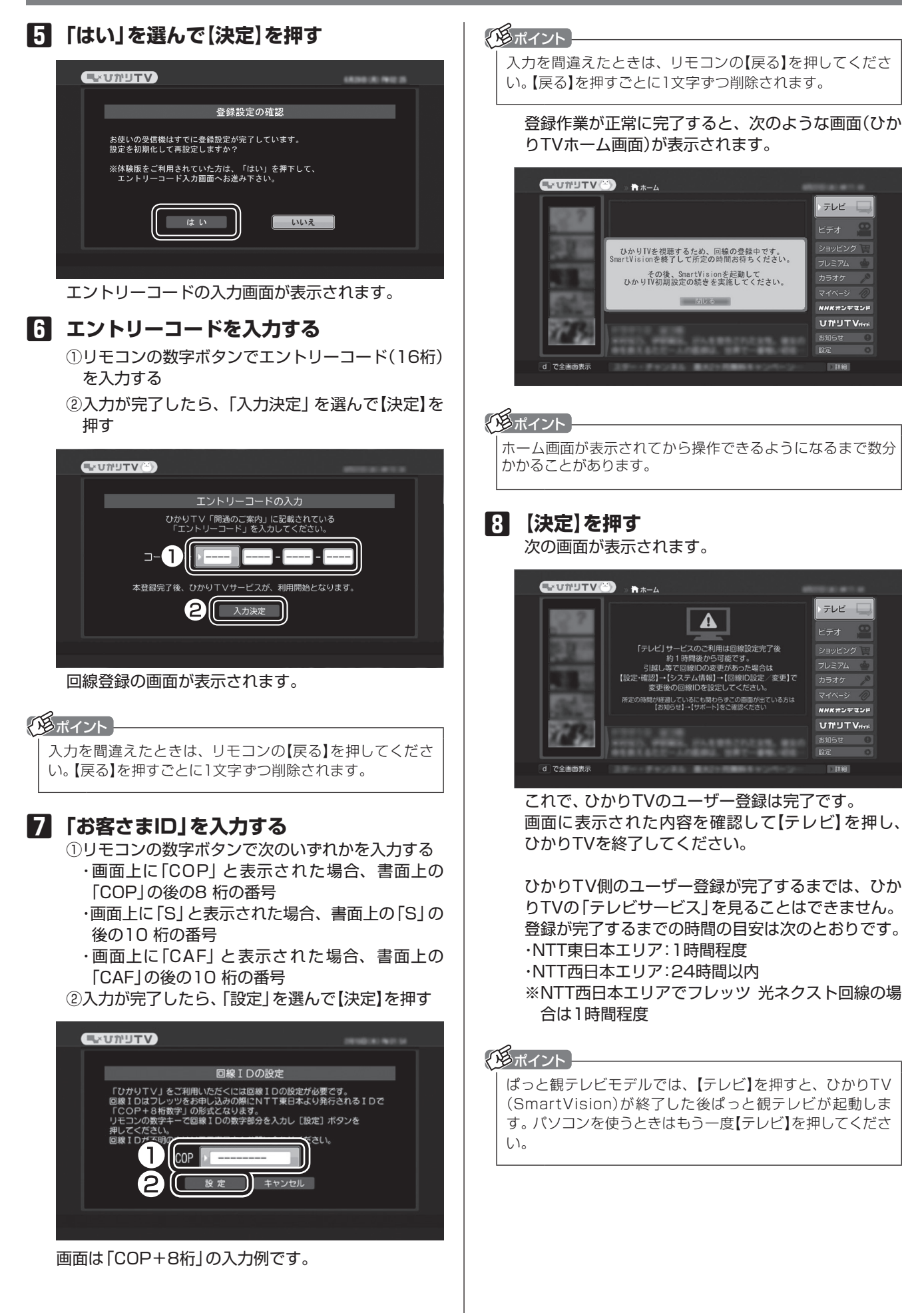

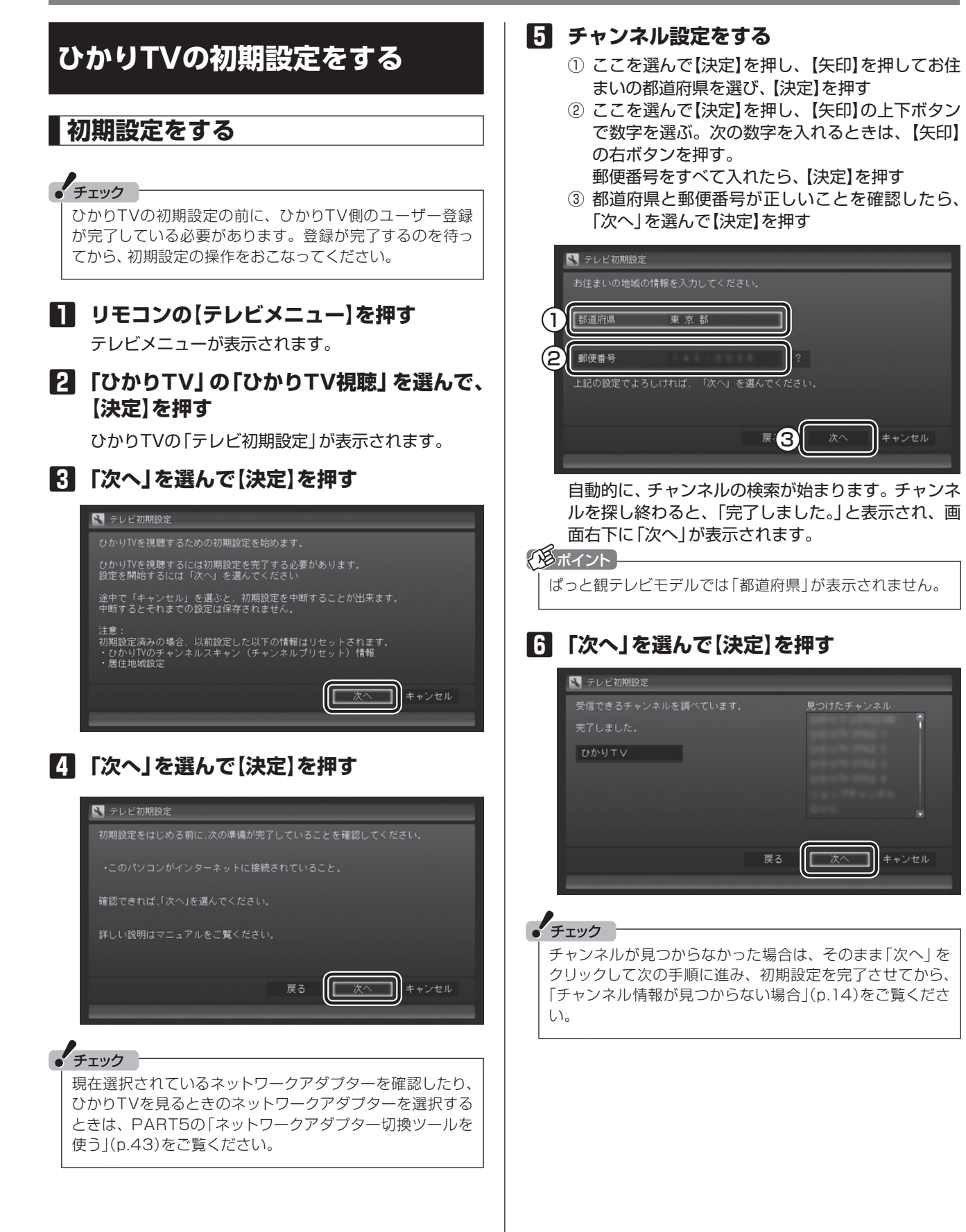

#### 7 「閉じる」を選んで【決定】を押す

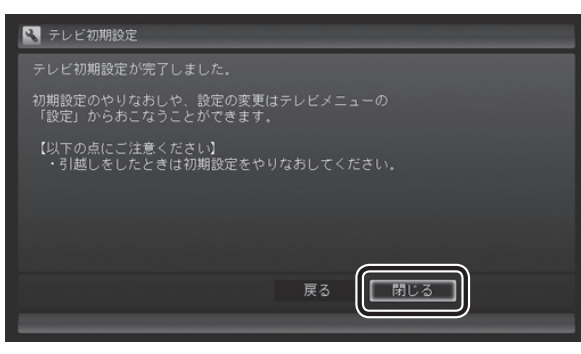

ひかりTVの画面が表示されます。

これで、ひかりTVのテレビ初期設定は完了です。

#### ■ チャンネル情報が見つからない場合

チャンネルが見つからなかった場合は、次の点を確認して ください。

●ひかりTV側のユーザー登録が完了していない可能性が あります。しばらく待ってから、次の操作で初期設定を やりなおしてください。

従来のテレビのテレビメニューで「ひかりTV」-「ひかり TV視聴」を選んで【決定】を押します。ひかりTVの画面 が表示されたら【テレビメニュー】を押し、ひかりTVメ ニューで「設定」-「初期設定のやりなおし」を選んで【決 定】を押してください。

- ●ルータを使用しているときは、ルータのマルチキャストの受信設定が有効であることを確認してください。設定については、ルータのマニュアルやプロバイダから入手した資料などをご覧ください。
- ●ひかりTVのホームページにて、ひかりTVのメンテナン スや障害に関する情報がないか確認してください。 (http://www.hikaritv.net/)
- ●NTT東日本/NTT西日本のホームページにて、フレッ ツの障害やメンテナンスがないか確認してください。 ・NTT東日本 工事故障情報
  - (http://flets.com/customer/const2/) ・NTT西日本 工事・故障についてのお知らせ
  - (http://www.info-construction.ntt-west.co.jp/)

## PART 3

## ひかりTVを見る

| ひかりTVを見る前に                                         | 16 |
|----------------------------------------------------|----|
| ひかりTV視聴時のご注意                                       | 16 |
| ひかりTVを起動する                                         | 16 |
| 従来のテレビのテレビメニューから起動する                               | 16 |
| ひかりTVメニューについて                                      | 16 |
| ひかりTVホームを活用する ······                               | 18 |
| ひかりTVホームの画面を表示する                                   | 18 |
| ひかりTVホームの画面を操作する                                   | 19 |
| ひかりTVの番組を見る                                        | 20 |
| 基本的な操作・・・・・・・・・・・・・・・・・・・・・・・・・・・・・・・・・・・・         | 20 |
| リモコンのボタンについて                                       | 22 |
| ひかりTVの番組表を使う                                       | 23 |
| ひかりTVの設定を変更する                                      | 26 |
| ひかりTVのチャンネルをスキャンする                                 | 26 |
| ひかりTVのチャンネルのプリセットを変更する                             | 27 |
| 番組表の表示方法を設定する                                      | 28 |
| 年齢による視聴制限(パレンタルロック)を設定する                           | 29 |
| 居住者地域を設定する                                         | 30 |
| 起動モードを設定する                                         | 30 |
| 予約録画が始まるときに優先する動作を設定する                             | 31 |
| ひかりTVのテレビ初期設定をやりなおす                                | 32 |
| ひかりTVの情報を確認する ・・・・・・・・・・・・・・・・・・・・・・・・・・・・・・・・・・・・ | 32 |

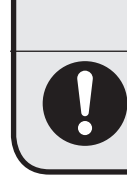

▲ 注意

● 映像をご覧になる際は、周囲を十分に明るくしてご使用ください。 ● ひかりTVを視聴する前に、音量を確認し、調節してください。

## ひかりTVを見る前に

ここでは、ひかりTVを視聴する前に知っておいていただ きたいことについて説明します。

#### 「用ポイント」

このマニュアルでは「ひかりTV」と区別するため、従来の放送波(電波)を使ったテレビを「従来のテレビ」と表記しています。

#### ひかりTV視聴時のご注意

- ●パソコンの電源を入れた直後は、Windowsの各種設定 や環境チェックのためにソフトの動作が遅くなる場合 があります。そのため、Windows起動後、すぐにひか りTVを見るためのソフト(SmartVision)を起動したと き、映像が乱れることがあります。
- ●ほかのソフトが動作している場合などは、パソコンの負 荷状況によって、映像がコマ落ちしたり、操作に対する 反応が遅くなることがあります。ひかりTVを視聴する ときは、必要でないソフトはすべて終了することをおす すめします。
- ●Windowsファイアウォールの例外設定を変更すると、ひ かりTVの番組などが視聴できなくなる場合があります。 ファイアウォールの例外設定は変更しないでください。
- ●ひかりTVの番組などの視聴中に、従来のテレビの予約録 画の開始5分前になると、視聴を終了して従来のテレビ の録画をおこなうか、このままひかりTVの番組などの 視聴を続けるかを選択するメッセージが表示されます。 画面の内容を確認して、どちらかの動作を選んでください。なお、メッセージが表示された後、特に操作しなかっ た場合に、どちらの動作を優先するかを設定しておくこ とができます(p.31)。

●ひかりTVの視聴中は、パソコンの省電力の設定よりも 視聴が優先されるため、次の動作が無効になります。

- ・クイックモード
- クイックモードで終了しなくなります。 ・ディスプレイの電源 ディスプレイの電源を自動的に切る設定が無効にな
- ります。 ・スクリーンセーバー スクリーンセーバーは動作しなくなります。 ・休止状態とシャットダウン
- 自動的に休止状態へ移行したりシャットダウンした りしなくなります。

## ひかりTVを起動する

#### 従来のテレビのテレビメニューから 起動する

従来のテレビの利用時に、リモコンの【テレビメニュー】を押す

従来のテレビのテレビメニューが表示されます。

[2]「ひかりTVご」-「ひかりTV視聴」を選んで【決定】を押す

ひかりTVが起動します。

参 照

従来のテレビのテレビメニューについて→ 『テレビを楽しむ本』PART3の「テレビメニューを使う」

#### デスクトップから起動する

次の方法でも、ひかりTVを起動することができます。

- スタート画面で「デスクトップ」をクリック デスクトップが表示されます。
- 2 デスクトップの「ひかりTV視聴」をダブル クリック

ひかりTVが起動します。

伊ポイント

このマニュアルでは「ひかりTV」が起動した状態で説明しています。

#### ひかりTVメニューについて

ひかりTVメニューは、ひかりTVの操作の入り口です。

#### ひかりTVメニューって何?

ひかりTVメニューは、ひかりTVの機能をまとめた画面です。 このメニューから、ひかりTVの視聴や番組表の表示、ひか りTVホームの画面を表示できます。そのほかに、ひかり TVの各種設定画面の表示と従来のテレビへの切り換えが できます。

ひかりTVメニューを表示するには、ひかりTVを利用中に、 リモコンの【テレビメニュー】を押します。もう一度押すと、 ひかりTVメニューの背景に見えている映像の表示に戻り ます。

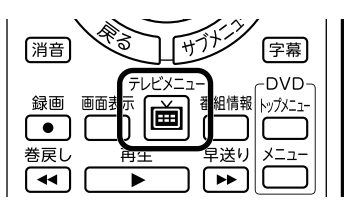

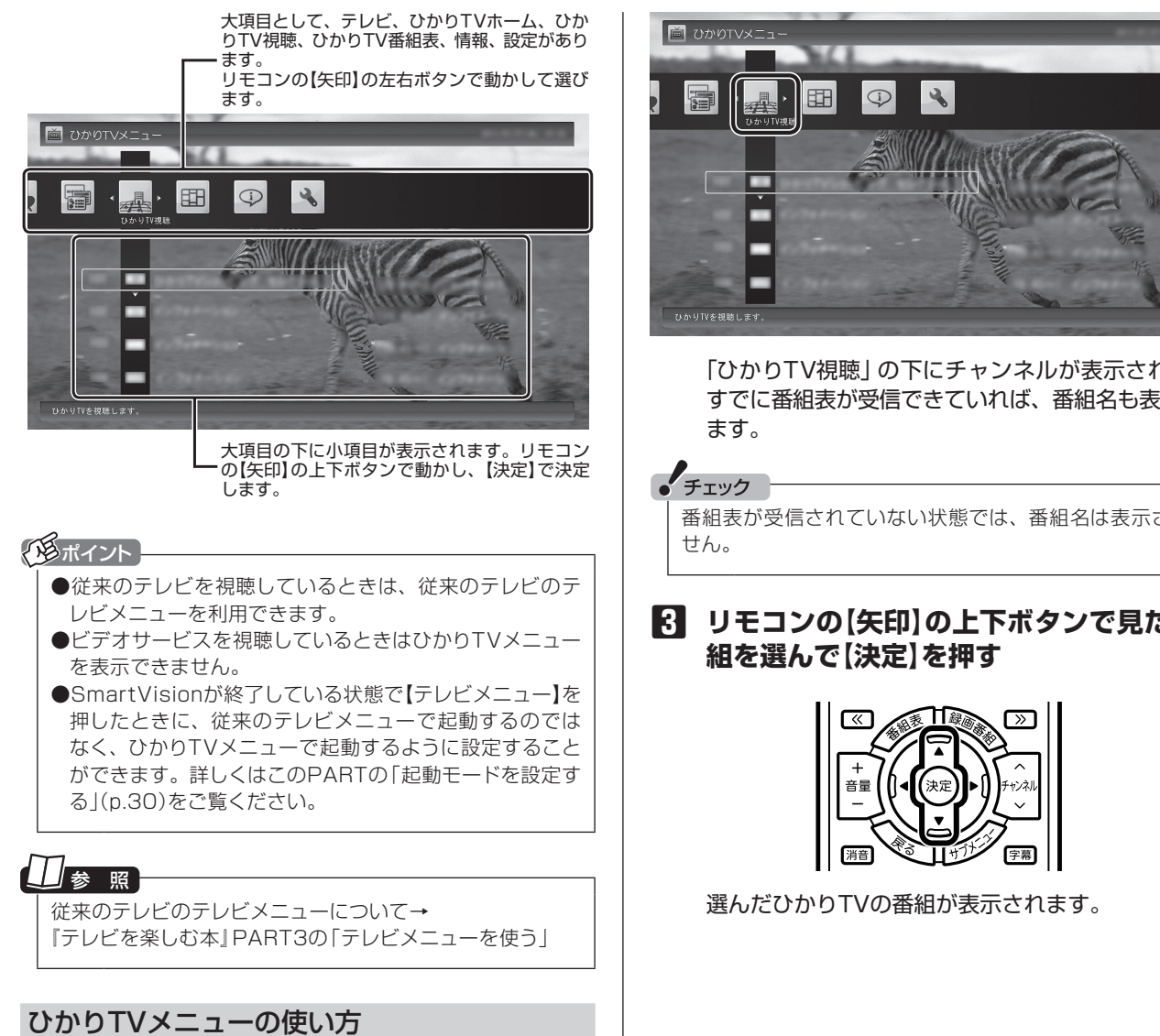

ここでは、ひかりTVの番組を見る手順を例に、ひかりTV メニューの操作を説明します。

#### ■ ひかりTVの利用時に、リモコンの【テレビ メニュー]を押す

ひかりTVメニューが表示されます。

#### 伊ポイント

ひかりTVホームの操作中に【テレビメニュー】を押すと、ひ かりTVホームが閉じてひかりTVの番組に切り換わり、その 上にひかりTVメニューが表示されます。

#### 2 リモコンの【矢印】の左右ボタンで「ひかり TV視聴 🚛 」を選ぶ

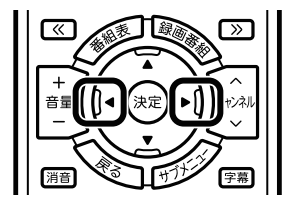

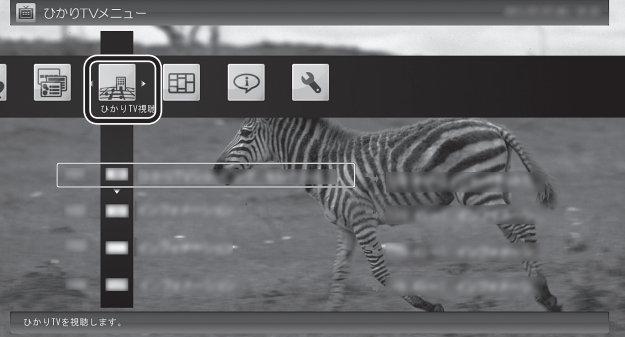

「ひかりTV視聴」の下にチャンネルが表示されます。 すでに番組表が受信できていれば、番組名も表示され

番組表が受信されていない状態では、番組名は表示されま

## 🖪 リモコンの【矢印】の上下ボタンで見たい番

## ひかりTVホームを活用する

ひかりTVホームは、NTTぷららが提供するひかりTVの ポータルサービスです。

ひかりTVの番組の追加購入の管理やビデオサービス、カ ラオケなどが利用できます。

#### チェック

●ひかりTVのご契約内容により、利用可能な機能が異なり ます。詳細はひかりTVのホームページをご覧ください。

●サービスやご契約内容により、別途料金がかかります。

## **↓**ひかりTVホームの画面を表示する

ひかりTVホームの画面を表示するには、次の方法があり ます。

ひかりTVメニューから表示する

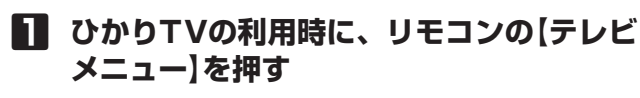

ひかりTVメニューが表示されます。

2 「ひかりTVホーム>>」-「ひかりTV」を選んで【決定】を押す

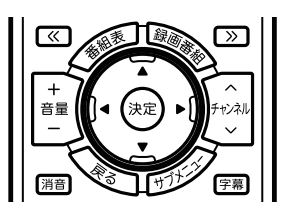

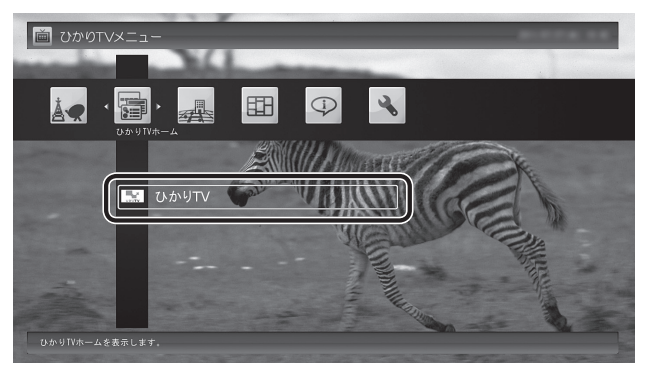

ひかりTVホームの画面が表示されます。

#### 伊ポイント

実際に表示される画面とは異なる場合があります。

従来のテレビのテレビメニューから表示する

## 従来のテレビを利用中に、リモコンの【テレビメニュー】を押す

従来のテレビのテレビメニューが表示されます。

## 2 「ひかりTV」の「ひかりTVホーム」を選んで【決定】を押す

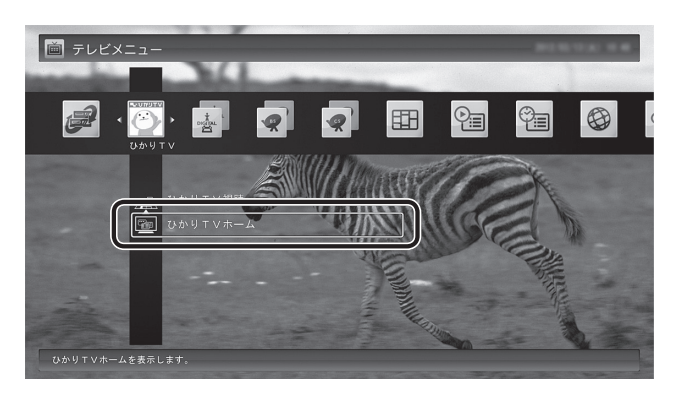

ひかりTVホームの画面が表示されます。

#### (通ポイント)

表示される画面はモデルによって一部異なります。

## ひかりTVホームの画面を操作する

ひかりTVホームの画面はリモコンやキーボードで操作で きます。

#### ひかりTVホームの画面の操作

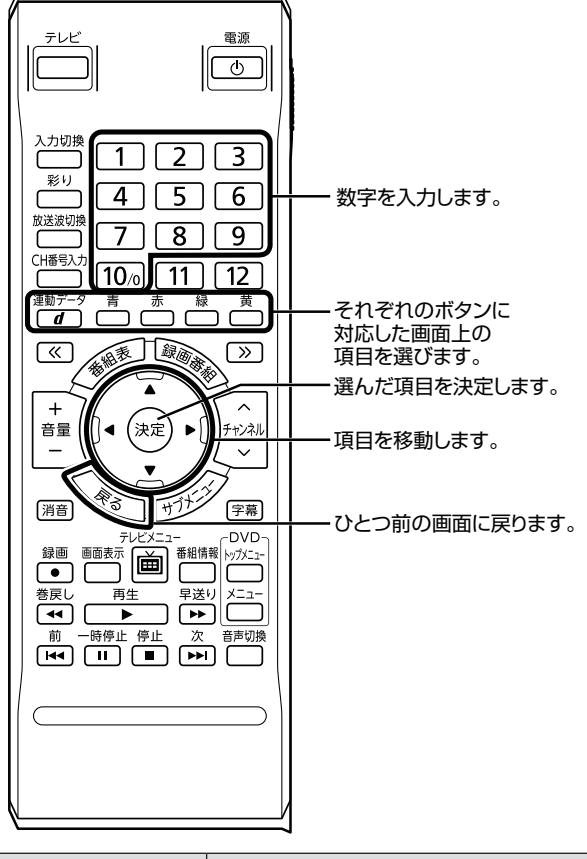

| キーボード        | 操作の内容         |
|--------------|---------------|
| [↑][↓][←][→] | 画面の項目を移動します。  |
| [Enter]      | 選んだ項目を決定します。  |
| [BackSpace]  | ひとつ前の画面に戻ります。 |
| [0]~[9]      | 数字を入力します。     |

#### ・チェック

- ●ひかりTVホームの画面を直接マウスでクリックして操作 することはできません。
   ●表示されている画面によって、操作できる内容が異なります。
- ●キーボードから数字が入力できないときは、画面が示す 方法で入力してください。
- ●ひかりTVホームの画面では、リモコンの【番組情報】を押 しても番組情報は表示されません。
- ●ひかりTVホームの画面では、リモコンの【サブメ ニュー】を押してもサブメニューは表示されません。

#### ビデオサービスを楽しむ

ビデオサービスは、光回線を通じてドラマや映画などを視聴できるサービスです。

ひかりTVホームの画面から、ビデオサービスを購入したり、視聴することができます。

#### ●ビデオサービスの視聴中の操作について

リモコンの次のボタンで、ビデオサービスの再生、停止、 一時停止、早送り、巻き戻し、スキップ(30秒)の操作が できます。

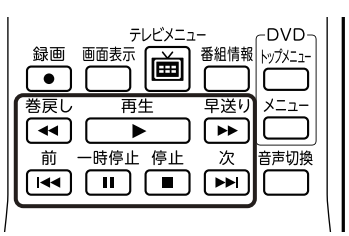

また、【矢印】の左右ボタン、【決定】、【戻る】で、次の操作 をすることもできます。

左ボタン:巻き戻し 右ボタン:早送り 【決定】:一時停止/再生

【戻る】:再生停止

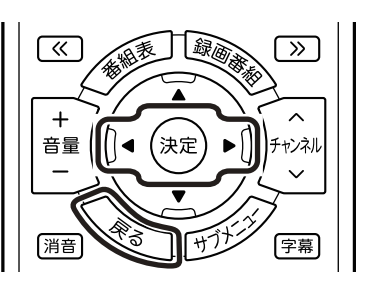

ビデオサービスの視聴中にマウスを動かすと表示される操作パネルを使って、リモコンと同様の操作をすることもできます。

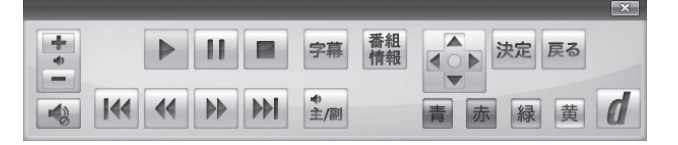

・チェック

- ●ビデオサービスには有料のコンテンツがあります。料金 や支払いの条件などは、ひかりTVホームの画面でご確認 ください。
- ●視聴しているコンテンツやパッケージによって、操作でき る内容が異なります。
- ●年齢による視聴制限を設定している場合(p.29)、コンテン ツを視聴する際に暗証番号の入力を求められることがあ ります。

#### 伊ポイント

- ●【番組情報】を押すと、ビデオサービスのパッケージやコン テンツの名前、再生時間、現在の再生位置を表すバーが 表示されます。
- ●再生時間と再生位置は目安です。
- ●ビデオサービスを視聴しているときはひかりTVメニューを表示できません。ビデオサービスの視聴を終了してから【テレビメニュー】を押してください。

## ひかりTVの番組を見る

ひかりTVでは、さまざまな番組を手軽に楽しむことがで きます。

ここでは、テレビサービスの番組をご覧になるときの操作 について説明します。

#### 基本的な操作

ここでは、ひかりTVの番組を見るための基本操作を説明 します。

従来のテレビのテレビメニューからひかりTVの番組を見る

## 従来のテレビを利用中にリモコンの【テレビメニュー】を押す

従来のテレビのテレビメニューが表示されます。

## 【ひかりTV」の「ひかりTV視聴」を選んで 【決定】を押す

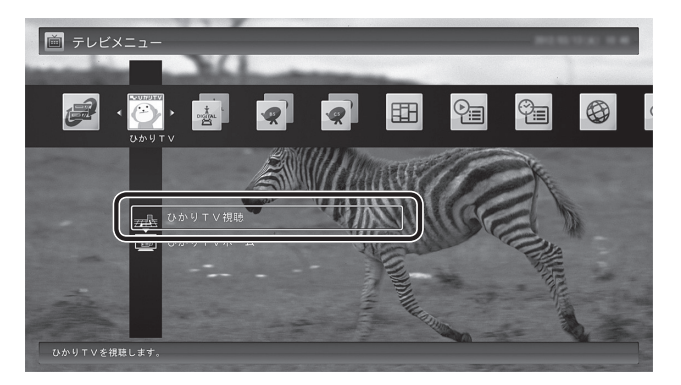

#### ひかりTVの番組が表示されます。

#### 「用ポイント

- ●表示される画面はモデルによって一部異なります。
- ●SmartVisionが終了している状態で【テレビメニュー】を 押したときに、従来のテレビメニューで起動するのでは なく、ひかりTVメニューで起動するように設定すること ができます。詳しくはこのPARTの「起動モードを設定す る」(p.30)をご覧ください。
- ●チャーム バーの「検索」-「アプリ」-「SmartVision ひ かりTVを見る」をクリックして、ひかりTVの番組を表示 させることもできます。

#### ・チェック

- ●ひかりTVの番組やビデオサービスの視聴中に、従来のテ レビの予約録画の開始5分前になると、視聴を終了して 従来のテレビの録画をおこなうか、このままひかりTVの 番組やビデオサービスの視聴を続けるかを選択するメッ セージが表示されます。画面の内容を確認して、どちらか の動作を選んでください。なお、メッセージが表示された 後、特に操作しなかった場合に、どちらの動作を優先する かを設定しておくことができます(p.31)。
- ●ひかりTVの番組の視聴中に、映像の手前にほかのソフト のウィンドウなどが表示されることがあります。ひかり TVの番組を快適に視聴するために、必要ないソフトはす べて終了することをおすすめします。
- ●ほかのソフトが動作している場合などは、パソコンの負荷 状況によって、映像がコマ落ちしたり、操作に対する反応が 遅くなったりすることがありますが、故障ではありません。
- ●お客様宅のホームネットワークに10BASE-Tのみに準拠 した機器が接続されていると、十分な通信速度が確保で きず、ひかりTVの番組の映像が乱れたり表示されなくな ることがあります。その場合には10BASE-Tのみに準拠 した機器をホームネットワークから外すか、回線終端装 置(ONU)もしくは宅内端末装置(VDSLモデム)とこのパ ソコンを直接接続してください。

#### 操作パネル

ひかりTVの番組を見ているときにマウスを動かすと、画 面に操作パネルが表示されます。

ひかりTVの番組の基本操作は主にリモコンでおこないますが、操作パネルを使ってマウスでも操作できます。

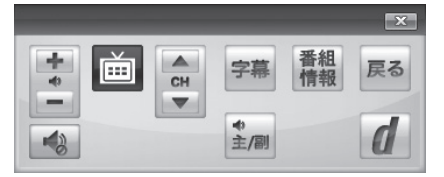

操作パネルの「戻る」は、リモコンの【戻る】と同じ動作をします。\_\_\_\_

右上の
区
をクリックすると、操作パネルが閉じます。

#### 画質を切り換える

画質を変更するときは、リモコンの【彩り】を押します。

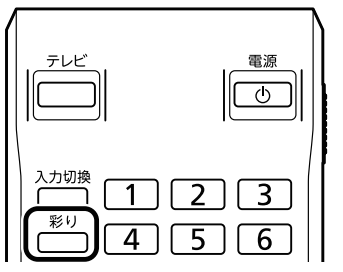

#### 「彩りプラスex」機能を搭載しているモデル

【彩り】を押すと、彩りプラスの画質モードが次のように切 り換わります。

ダイナミック→スタンダード→シネマ→無効→ダイナミッ ク→…(以降繰り返し)

#### 「彩り」機能を搭載しているモデル

【彩り】を押すと、彩りの画質モードが次のように切り換わ ります。

有効→無効→有効→…(以降繰り返し)

| L | 参 照                     |
|---|-------------------------|
|   | ●「彩りプラス」について            |
|   | →「彩りプラスの設定」             |
|   | ▶碜「ソフト&サポートナビゲーター」▶検索番号 |
|   | 94071119 で検索            |
|   | ●「彩り」について               |
|   | →「彩りの設定」                |
|   | ▶碜「ソフト&サポートナビゲーター」▶検索番号 |
|   | 94071920 で検索            |

#### チャンネルを切り換える

チャンネルを切り換えるには、リモコンの【チャンネル】を 押します。数字ボタンでもチャンネルを変更できます。 3桁のチャンネル番号を入力して、チャンネルを切り換え ることもできます。【CH番号入力】を押し、数字ボタン(【1】 ~【10】)を押して3桁のチャンネル番号を入力し、【決定】 を押します(「0」を入力するときは【10】を押してください。 入力を中止するときは【戻る】を押してください)。

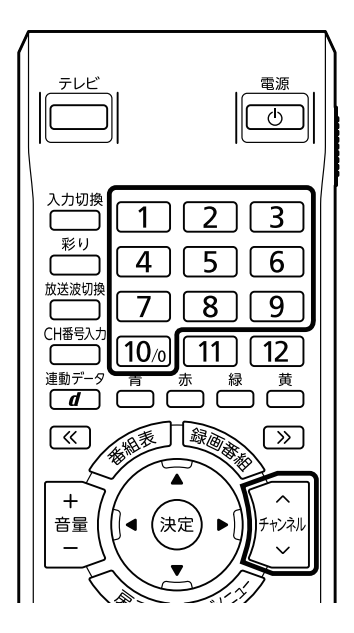

伊ポイント

- ●番組表(p.23)やひかりTVメニュー(p.16)から、見たい番組 を選ぶ方法もあります。
- チャンネルがプリセットされていない数字ボタンを押してもチャンネルは切り換わりません。
- ●チャンネル切り換えには数秒かかります。

#### 音量を調節する

音量を調節するには、リモコンの【音量】を押します。また、 【消音】を押すと音量が最小になります(ミュート)。 【消音】をもう一度押すと消音する前の音量に戻ります。

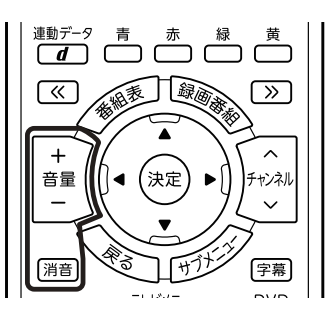

#### ・チェック

パソコンの負荷状況によっては、音量を調節すると映像が 一瞬停止する場合があります。

#### 字幕を見る

字幕が含まれている番組では、字幕を表示させることができます。

【字幕】を押して字幕表示のオン/オフを切り換えます。

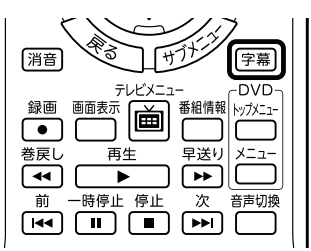

#### 伊ポイント

●番組が字幕に対応していることを確認してください。
 ●【サブメニュー】を押して「音声/字幕設定」を選び、字幕表示のオン/オフを切り換えることもできます。

#### 音声を切り換える

音声多重放送では、主音声と副音声を切り換えることがで きます。

また、複数音声を含む放送の音声1と音声2を切り換える こともできます。【音声切換】を押して音声を切り換えます。

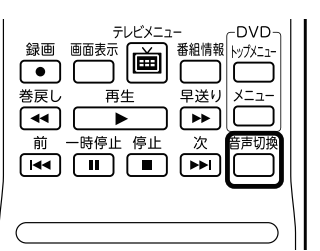

#### 伊ポイント

●番組が音声切換に対応していることを確認してください。
 ●【サブメニュー】を押して「音声/字幕設定」を選び、音声を切り換えることもできます。

#### SmartVisionを終了する

#### ●ぱっと観テレビモデルの場合

🚺 リモコンの【テレビ】を押す

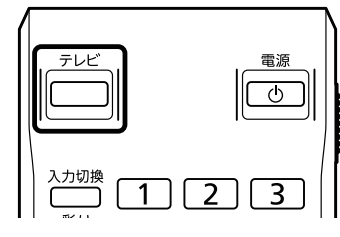

SmartVisionが終了した後、ぱっと観テレビが起動 します。

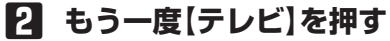

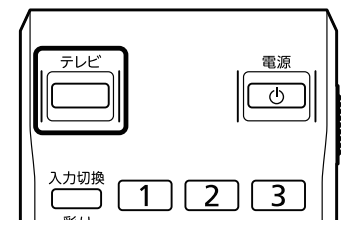

ぱっと観テレビが終了して、パソコンのロック画面 が表示されます。

#### ●ぱっと観テレビモデル以外のモデルの場合

#### ] リモコンの【テレビ】を押す

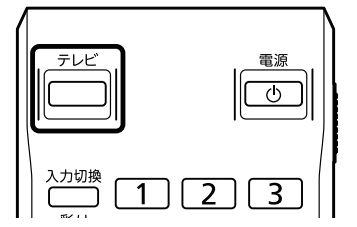

SmartVisionが終了し、パソコンのデスクトップが 表示されます。

なお、SmartVisionがウィンドウ表示のときは、【テ レビ】を押すと、SmartVision(ひかりTV)が画面 いっぱいに表示されます。もう一度【テレビ】を押す と、SmartVisionが終了し、パソコンのデスクトッ プが表示されます。

#### (通ポイント)

SmartVisionを終了して、パソコンも終了するときは、リ モコンの【電源】を押してください。ご購入時の状態では、パ ソコンがクイックモードで終了します。

#### リモコンのボタンについて

#### 基本的な操作

【テレビメニュー】、および【矢印】と【決定】で、ひかりTV (SmartVision)の基本的な機能を使うことができます。

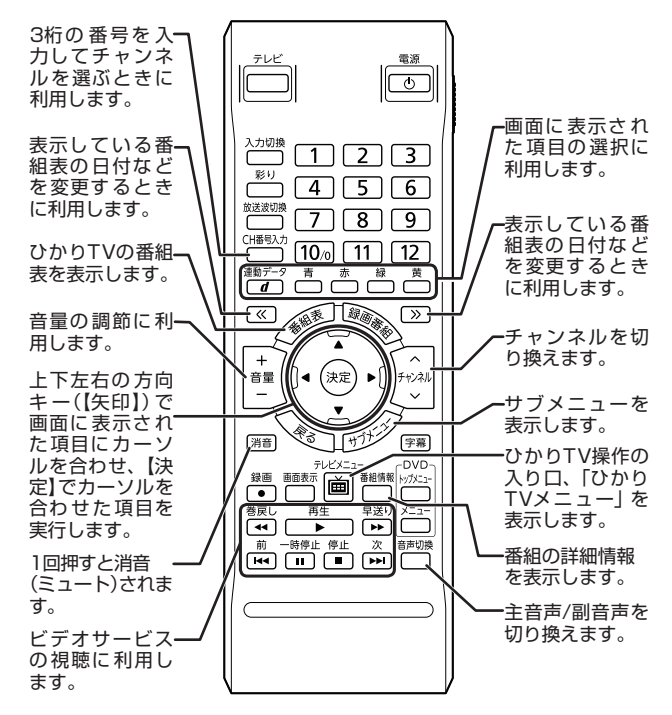

#### ひかりTVを使うためのボタン

ここでは、ひかりTV(SmartVision)を操作するために使 うボタンについて説明しています。

従来のテレビで使うボタンについては『テレビを楽しむ本』 をご覧ください。

従来のテレビおよび、ひかりTV以外のソフトで使うボタンについては、「リモコン」(●「ソフト&サポートナビゲー ター」▶検索番号 93010130 で検索)をご覧ください。

| ボタン                 | 機能*1                                                           |
|---------------------|----------------------------------------------------------------|
| 【テレビ】               | ひかりTVを見る(ぱっと観テレビモデ<br>ルを除く <sup>*6</sup> )。                    |
| 【電源】                | パソコンを起動/終了する。                                                  |
| 【彩り】                | 彩りプラスexまたは彩り機能を切り換<br>える。(p.20)                                |
| [1]~[10]            | チャンネルを切り換える(p.21)。および<br>数字を入力する(「0」を入力するときは<br>【10】を押してください)。 |
| 【CH番号入力】            | 3桁のチャンネル番号を入力してチャンネルを切り換える。 <sup>**2</sup>                     |
| 【番組表】               | 番組表を表示する。                                                      |
| 【番組情報】              | 番組の詳細情報を表示する。                                                  |
| 【矢印】                | 上下左右の方向キー。項目を選ぶ。                                               |
| 【決定】                | 選択した項目を決定する。                                                   |
| [«]、[»]             | 「番組表」の日付(p.24)などを切り換える。                                        |
| 【戻る】                | ひとつ前の画面に戻る。                                                    |
| 【サブメニュー】            | サブメニューを表示する。                                                   |
| 【音声切換】              | 音声(主音声/副音声)を切り換える。(p.21)                                       |
| 【テレビ                | ひかりTVメニューや従来のテレビのテ                                             |
| メニュー】               | レビメニューを表示する。(p.16)                                             |
| 【字幕】                | 字幕の表示/非表示を切り換える。(p.21)                                         |
| 【音量】                | 音量を調節する。(p.21)                                                 |
| 【消音】                | 消音(ミュート)する。(p.21)                                              |
| 【連動データ】<br>(【d】)    | ひかりTV画面に表示されるボタンに対応した項目を選ぶ。(p.19)                              |
| 【チャンネル】             | チャンネルを切り換える。(p.21)                                             |
| 【青】、【赤】、<br>【緑】、【黄】 | ひかりTV画面に表示されるボタンに対応した項目を選ぶ。(p.19)                              |
| 【巻戻し】               | ビデオサービスを巻き戻しする。 (p.19) <sup>*3</sup>                           |
| 【再生】                | ビデオサービスを再生する。(p.19) <sup>*4</sup>                              |
| 【早送り】               | ビデオサービスを早送りする。(p.19) <sup>*5</sup>                             |
| 【前】                 | ビデオサービスを30秒前から再生する<br>(スキップ)。(p.19)                            |
| 【一時停止】              | ビデオサービスを一時停止する。(p.19) <sup>*4</sup>                            |
| 【停止】                | ビデオサービスの再生を停止する。(p.19)                                         |
| 【次】                 | ビデオサービスを30秒後から再生する<br>(スキップ)。(p.19)                            |

※1:ひかりTV(SmartVision)以外のソフトでは、ボタンに割り 当てられた機能が異なる場合があります。

- ※2:【CH番号入力】を押し、数字ボタン(【1】~【10】)を押して3 桁のチャンネル番号を入力し、【決定】を押します(「0」を入力 するときは【10】を押してください。入力を中止するときは 【戻る】を押してください)。
- ※3:【矢印】の左ボタンでも巻き戻しできます。
- ※4:【決定】でも再生/一時停止できます。
- ※5:【矢印】の右ボタンでも早送りできます。
- ※6:ぱっと観テレビモデルでは、【テレビ】を押すとぱっと観テレ ビまたは外部入力に接続された機器の映像が表示されます。 ひかりTVを見る(SmartVisionを起動する)ときは、【テレビ メニュー】を押してください。

#### ■ひかりTVの番組表を使う

ひかりTVでは、最大8日分表示される番組表を利用できます。

#### ひかりTVの番組表

番組表で、放送中の番組を選んで視聴したり、番組の詳細 情報を確認したりすることができます。

また、キーワードを入力して番組を検索することもできま す。

#### ひかりTV番組表を表示する

#### ひかりTVの利用時に、リモコンの【テレビ メニュー】を押す

ひかりTVメニューが表示されます。

2 「ひかりTV番組表■」-「ひかりTV番組表」 を選んで(決定)を押す

|                  | P |
|------------------|---|
|                  |   |
|                  | i |
|                  |   |
|                  |   |
|                  |   |
|                  |   |
| ひかり17の意相表を表示します。 |   |

ご購入直後など、番組表のデータがないときは、こ こで番組表を受信(取得)するかどうか確認するメッ セージが表示されます。画面にしたがって番組表の 受信をおこなってください。以降は必要に応じて、「ひ かりTVの番組表を受信するには」(p.25)をご覧にな り、番組表を受信してください。

#### 伊ポイント

ひかりTVを見ているときにリモコンの【番組表】を押して も、番組表の画面を表示できます。

ひかりTVの番組表の画面が表示されます。

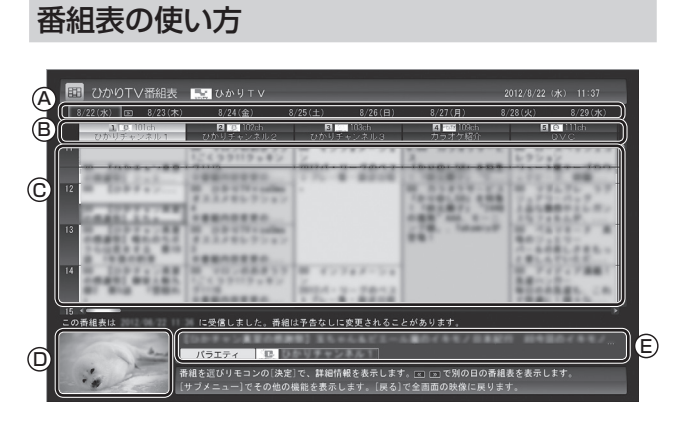

#### **④日付**

リモコンの【《】【》】を押して日付を移動すると、その日の 番組表が表示されます。

#### B番組表チャンネル

チャンネル番号やチャンネル名、チャンネルロゴが表示 されます。

#### C番組表

現在の時刻が青い横線で表示されます。番組はジャンル 別に色分けされています。番組を選ぶと、「番組情報」欄 に情報が表示されます。番組を選んで【決定】を押すと、 選んだ番組の詳細情報が表示されます。

#### ◎プレビュー領域

選局中の番組が表示されます。 リモコンの【戻る】を押すと、ここに表示されている番組 が全画面表示されます。

E番組情報

番組表で選んだ番組の情報が表示されます。

#### 伊ポイント

●番組を選んでリモコンの【番組情報】や【決定】を押すと、 より詳細な番組情報が表示されます。

●実際に表示される画面とは異なる場合があります。

## チェック

視聴が制限されている番組を含むチャンネルは表示されま せん(p.29)。

#### ひかりTVの番組表から見たい番組を選ぶ

番組表の画面で、現在の時刻には青い横線が表示されてい ます。

現在放送中の番組から見たい番組を選んで【決定】を押すと、その番組の詳細情報が表示されます。

詳細情報の画面で「視聴する」を選ぶと、番組が表示されま す。

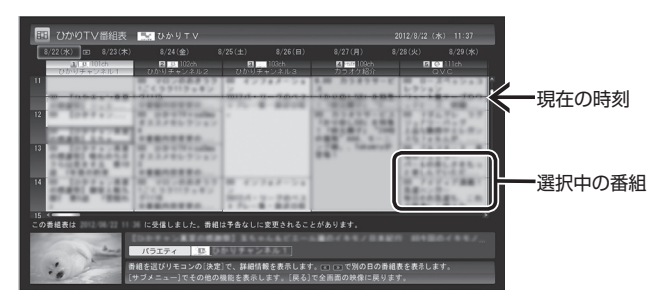

#### チェック

ひかりTVの番組を録画したり、視聴予約することはできません。

#### (形ポイント)

実際に表示される画面とは異なる場合があります。

#### ひかりTVの番組に戻る

番組表からひかりTVの番組画面に戻るには、リモコンの 【戻る】を押します。

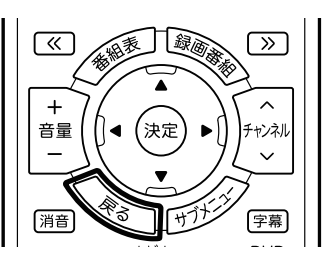

ひかりTVの番組が表示されます。

#### ひかりTVの番組を検索する

ひかりTVの番組表では、番組のジャンルやキーワードか ら番組を検索できます。見たいジャンルや出演者の名前な どから番組を検索して、お気に入りの番組の放送時間をあ らかじめチェックしておきましょう。

チェック

番組表のデータがないときは、番組を検索できません。

■「ひかりTV番組表を表示する」(p.23)の手 順1 ~手順2の操作をおこない、ひかりTV の番組表を表示する

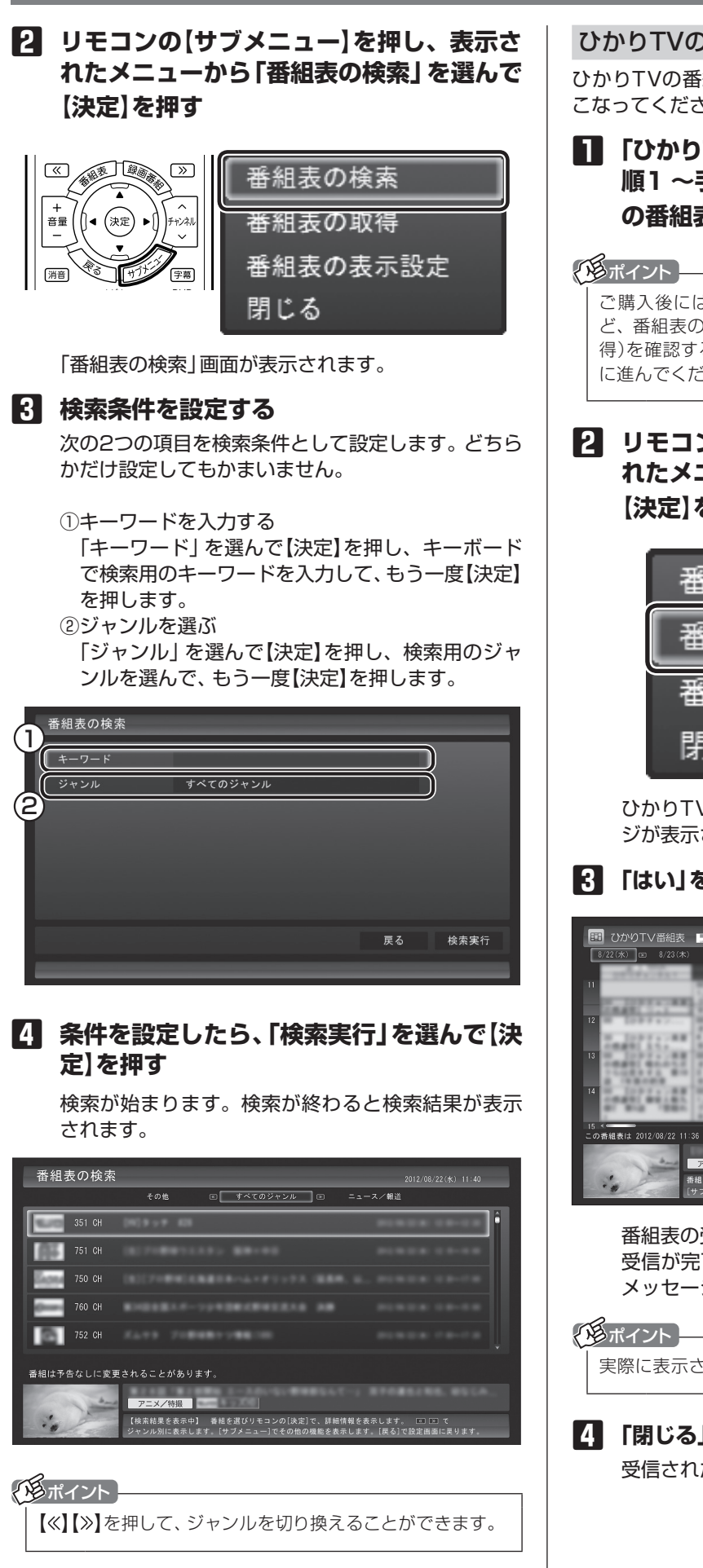

#### ひかりTVの番組表を受信するには

ひかりTVの番組表を受信(取得)するには、次の手順をお こなってください。

#### ■ 「ひかりTV番組表を表示する」(p.23)の手 順1 ~手順2の操作をおこない、ひかりTV の番組表を表示する

ご購入後にはじめてひかりTVの番組表を受信するときな ど、番組表のデータがない場合は、ここで番組表の受信(取 得)を確認するメッセージが表示されます。そのまま手順3 に進んでください。

2 リモコンの【サブメニュー】を押し、表示されたメニューから「番組表の取得」を選んで 【決定】を押す

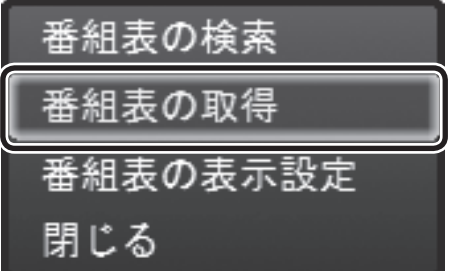

ひかりTVの番組表の受信(取得)を確認するメッセージが表示されます。

#### 3 「はい」を選んで【決定】を押す

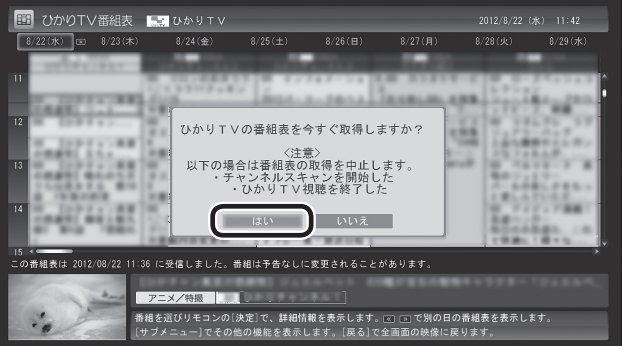

番組表の受信が始まります。 受信が完了すると、「番組表を取得しました」という メッセージが表示されます。

実際に表示される画面とは異なる場合があります。

【4】「閉じる」を選んで【決定】を押す 受信された番組表が表示されます。

) キャンセル

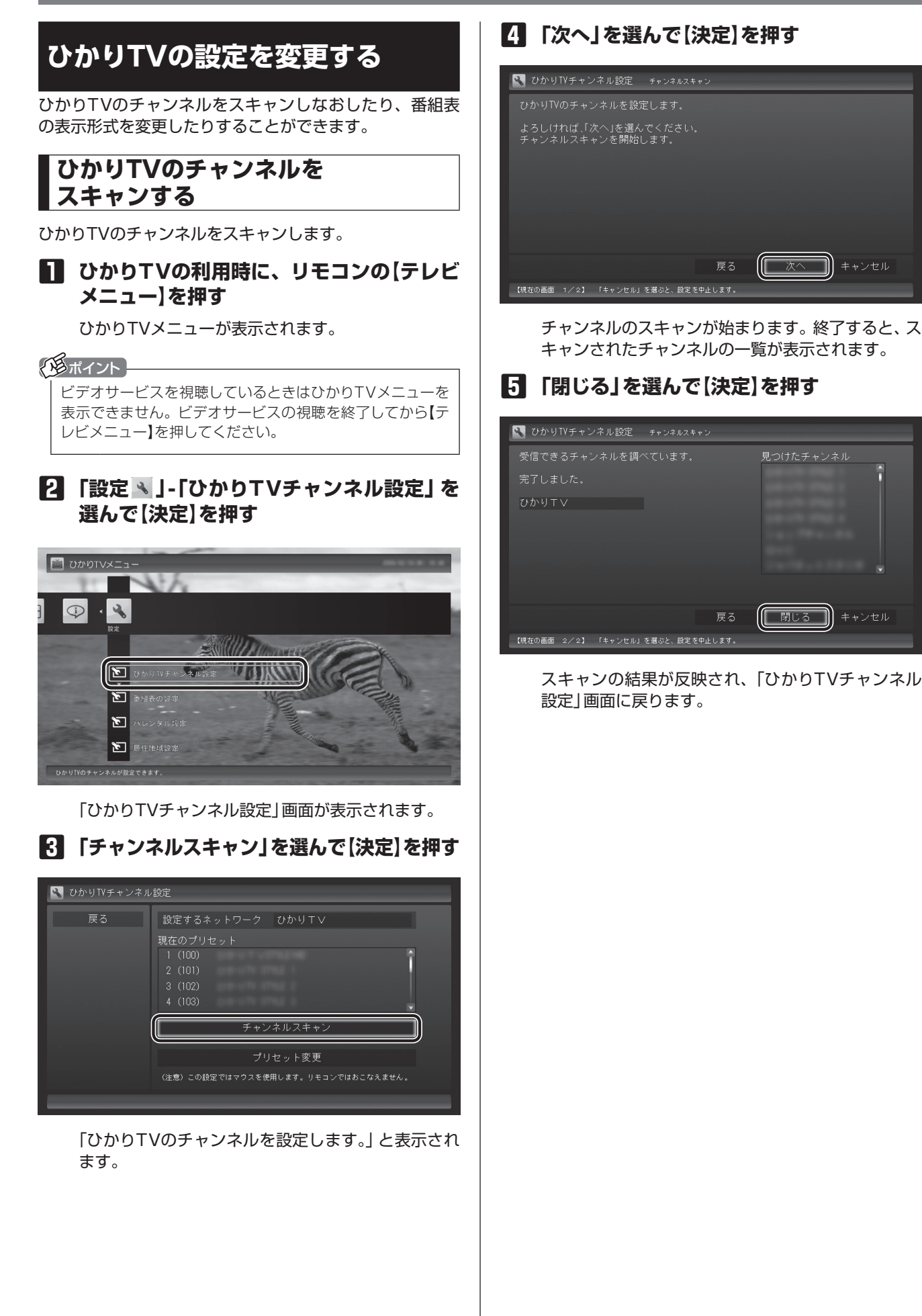

## ひかりTVのチャンネルの プリセットを変更する

ひかりTVのチャンネルのプリセット(リモコンのボタンへ の割り当て)を変更します。

#### (通ポイント)-

プリセットの変更は、途中でマウスでの操作が必要です。

#### ひかりTVの利用時に、リモコンの【テレビ メニュー】を押す

ひかりTVメニューが表示されます。

#### 伊ポイント

ビデオサービスを視聴しているときはひかりTVメニューを 表示できません。ビデオサービスの視聴を終了してから【テ レビメニュー】を押してください。

#### 2 「設定 ≤」-「ひかりTVチャンネル設定」を 選んで【決定】を押す

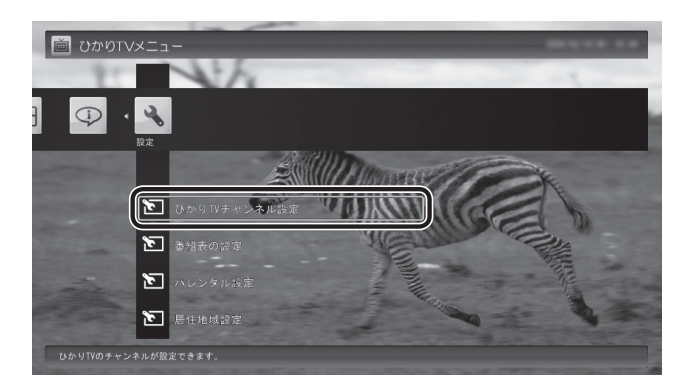

「ひかりTVチャンネル設定」画面が表示されます。

3 「プリセット変更」を選んで【決定】を押す

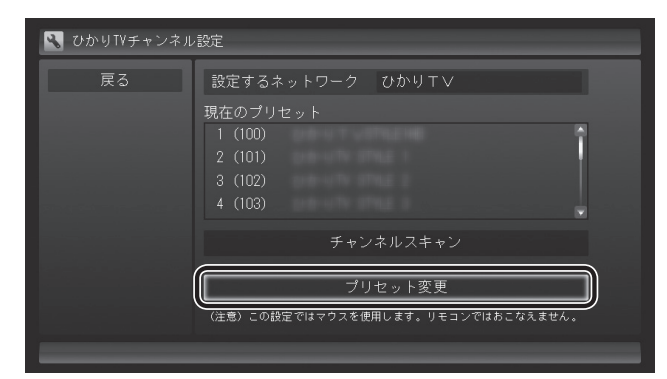

「設定ウィンドウ」が表示されます。以降はマウスで 操作してください。

#### 4 チャンネルを設定する

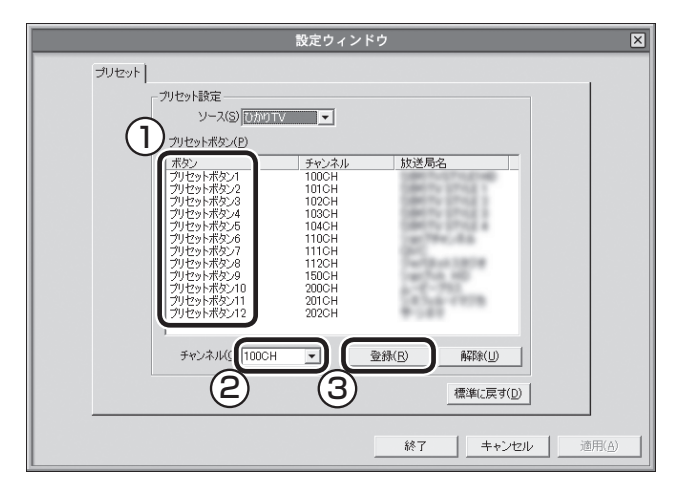

- チャンネルを登録するボタンの番号(「プリセットボ タン1」~「プリセットボタン12」)をクリック
- ② プルダウンメニューから登録するチャンネルを選ぶ
   ③ 「登録」をクリック

設定するチャンネルすべてについて、①~③を繰り 返してください。

#### ・チェック

- ●「解除」をクリックすると、登録した内容が解除され、 チャンネル欄に「--」が表示されます。
- [標準に戻す] をクリックすると、チャンネルスキャンした直後の設定に戻ります。

#### **5** 「終了」をクリック

プリセットの変更の結果が反映され、「ひかりTVチャンネル設定」画面に戻ります。

## 番組表の表示方法を設定する

ひかりTVの番組表に、一度に表示するチャンネルの数を 変更することができます。チャンネルごとの表示/非表示 を切り換えることもできます。

#### ・チェック

チャンネルを表示する設定にしていても、視聴が制限され ている番組は表示されません。

#### ひかりTVの利用時に、リモコンの【テレビ メニュー】を押す

ひかりTVメニューが表示されます。

低ポイント

ビデオサービスを視聴しているときはひかりTVメニューを 表示できません。ビデオサービスの視聴を終了してから【テ レビメニュー】を押してください。

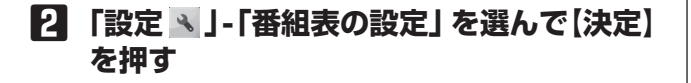

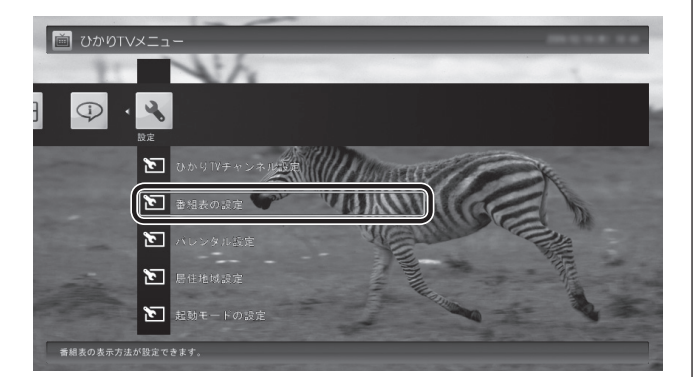

「番組表の表示設定」画面が表示されます。

#### 3 「画面に表示するチャンネル数」を選んで 【決定】を押し、チャンネルの数を選んで【決 定】を押す

「5チャンネル」、「7チャンネル」、「9チャンネル」の いずれかを選ぶことができます。

| 🕄 番組表の表示設定     | 番組表の設定           |        |  |
|----------------|------------------|--------|--|
| 戻る             | 画面に表示するチャンネル数    | 5チャンネル |  |
| 終了             | 設定するネットワーク       | ひかりて∨  |  |
| キャンセル          | 100CH            | 表示     |  |
| 標準に戻す          | 101CH<br>102CH   | 表示     |  |
|                |                  | 表示     |  |
|                | 104CH            | 表示     |  |
|                |                  | 表示     |  |
|                |                  | 表示     |  |
|                |                  | 表示     |  |
|                |                  | 表示 🗸   |  |
|                |                  |        |  |
| 「キャンセル」を選ぶと設定を | 呆存しないで映像表示に戻ります。 |        |  |

#### 4 各チャンネルの表示/非表示を切り換える

チャンネルの一覧を選んで【決定】を押します。 次にチャンネルを選んで【決定】を押し、表示/非表示 をリモコンの【矢印】の上下ボタンで選んで【決定】を 押します。

#### 5 「終了」を選んで【決定】を押す

変更内容が反映され、映像表示に戻ります。

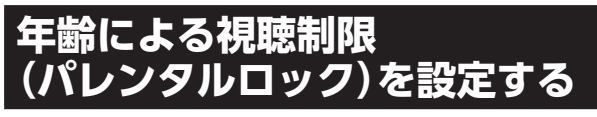

年齢による視聴制限(パレンタルロック)を設定できます。 ここで設定した年齢に適切でない番組やビデオサービスが 表示されなくなります。

#### ひかりTVの利用時に、リモコンの【テレビ メニュー】を押す

ひかりTVメニューが表示されます。

#### 伊那イント

ビデオサービスを視聴しているときはひかりTVメニューを 表示できません。ビデオサービスの視聴を終了してから【テ レビメニュー】を押してください。

#### 2 「設定 、」-「パレンタル設定」を選んで【決 定】を押す

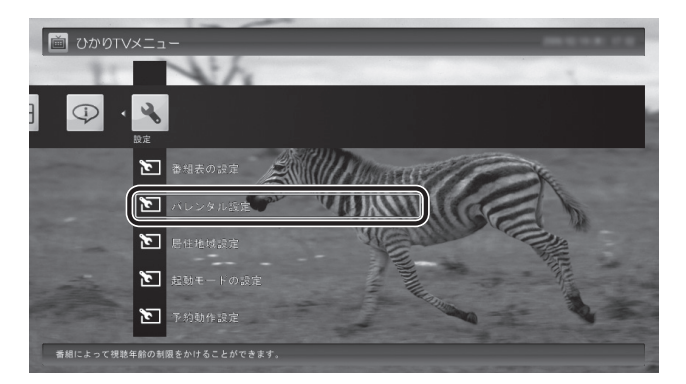

「パレンタル設定」画面が表示されます。

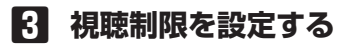

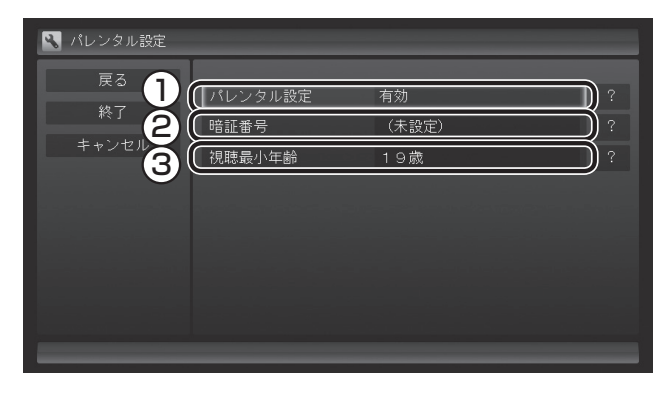

① ここを選んで【決定】を押し、視聴制限の有効/無効 を選んで【決定】を押す 視聴制限をおこなう場合には「有効」を、視聴制限

の解除をおこなう場合には「無効」を選択してくだ
さい。

- ② ここを選んで【決定】を押し、暗証番号を設定して 「設定」または「変更」を選んで【決定】を押す
- ③ ここを選んで【決定】を押し、視聴制限する年齢を 選んで【決定】を押す

## チェック

いずれの項目を選んでも、はじめて設定するときは暗証番号 を設定する画面が、設定を変更するときは暗証番号を入力す る画面が表示されます。 キーボードで暗証番号を入力してください。

#### 伊ポイント

暗証番号をはじめて設定するときや、暗証番号を変更する ときは、新しい暗証番号を2回入力してください。

#### 4 「終了」を選んで【決定】を押す

変更内容が反映され、映像表示に戻ります。

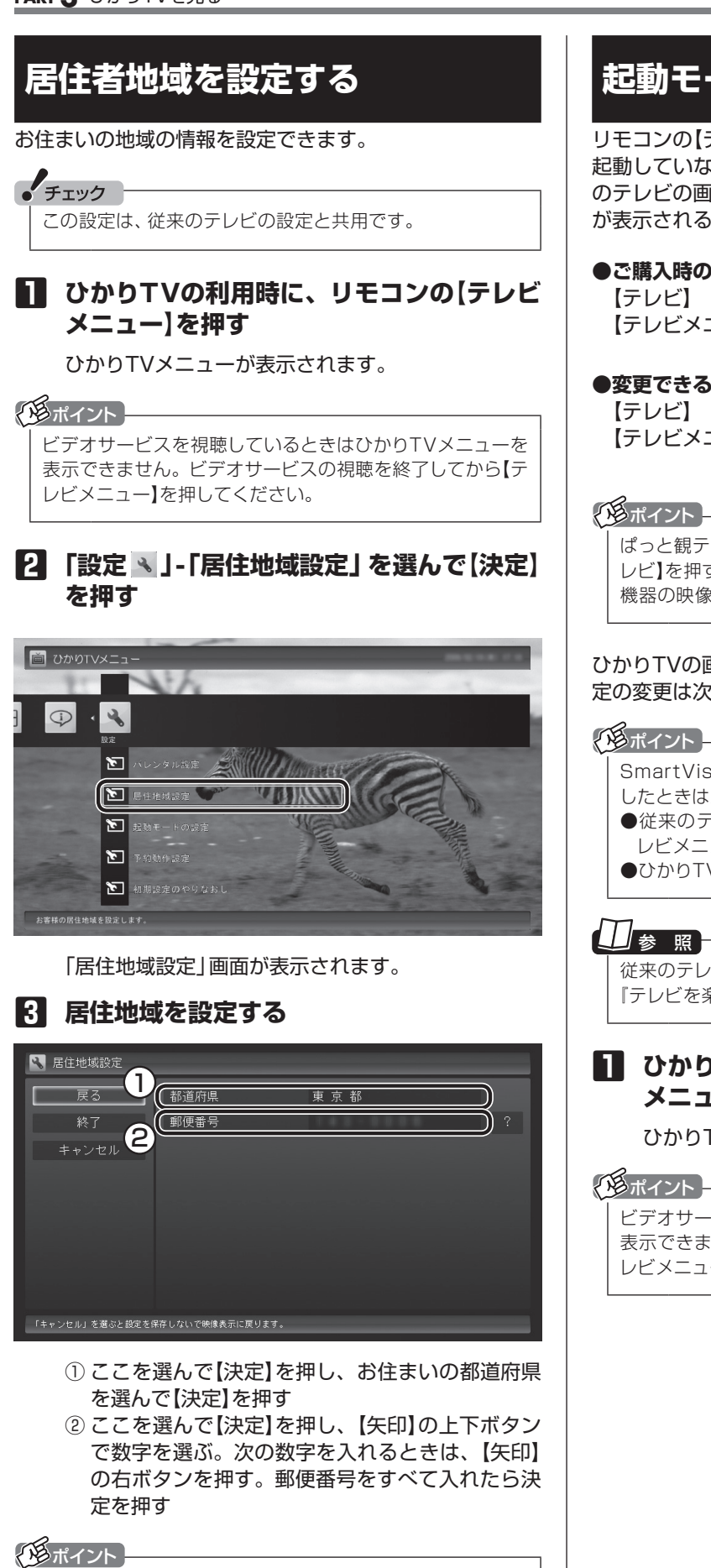

#### 起動モードを設定する

リモコンの【テレビ】、【テレビメニュー】をSmartVisionが 起動していないときに押すと、ご購入時の状態では、従来 のテレビの画面が表示されます。これを、ひかりTVの画面 が表示されるように設定しなおすことができます。

#### ●ご購入時の設定

:従来のテレビの画面が表示されます。 【テレビメニュー】:従来のテレビの「テレビメニュー」が 表示されます。

#### ●変更できる設定

:ひかりTVの画面が表示されます。 【テレビメニュー】:「ひかりTVメニュー」(p.16)が表示さ れます。

ぱっと観テレビモデルでは、ここでの設定にかかわらず、【テ レビ】を押すとぱっと観テレビまたは外部入力に接続された 機器の映像が表示されます。

#### ひかりTVの画面が表示されるように設定しなおす場合、設 定の変更は次の手順でおこないます。

SmartVisionが起動しているときに【テレビメニュー】を押 したときは次のテレビメニューが表示されます。 ●従来のテレビを視聴していた場合は従来のテレビの「テ レビメニュート ●ひかりTVを視聴していた場合は「ひかりTVメニュー」

従来のテレビのテレビメニューについて→ 『テレビを楽しむ本』PART3の「テレビメニューを使う」

#### ■ ひかりTVの利用時に、リモコンの【テレビ メニュー を押す

ひかりTVメニューが表示されます。

ビデオサービスを視聴しているときはひかりTVメニューを 表示できません。ビデオサービスの視聴を終了してから【テ レビメニュー】を押してください。

4 「終了」を選んで【決定】を押す 変更内容が反映され、映像表示に戻ります。

ぱっと観テレビモデルでは「都道府県」が表示されません。

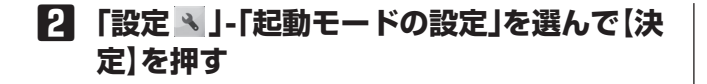

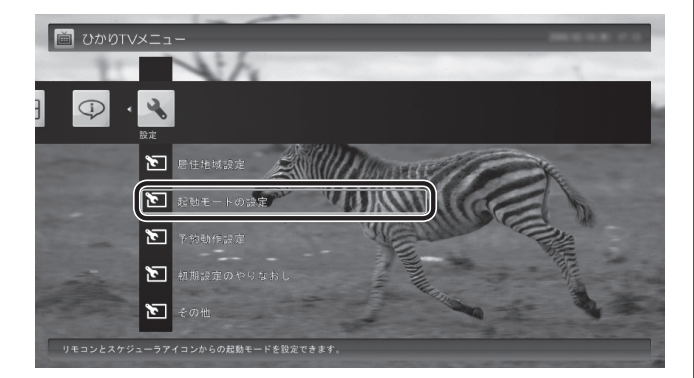

「起動モードの設定」画面が表示されます。

#### 3 起動モードを選ぶ

「テレビを起動する」を選んで【決定】を押し、「ひかり TVを起動する」を選んで【決定】を押してください。

| 🔧 起動モードの設定 |                                                    |
|------------|----------------------------------------------------|
| 戻る         | リモコンのテレビボタン、テレビメニューボタンもしくは、                        |
| 終了         | スケジューラアイコンのメブルテ <del>リップで起動する機能と</del><br>選んでください。 |
| キャンセル      | テレビを起動する                                           |
| 標準に戻す      |                                                    |
|            |                                                    |
|            |                                                    |
|            |                                                    |
|            |                                                    |
|            |                                                    |

#### 伊ポイント

ご購入時の状態に戻すときは、ここで「テレビを起動する」 を選びなおすか、「標準に戻す」を選んで【決定】を押してく ださい。

#### ・チェック

デスクトップの通知領域に表示されるSmartVisionのスケ ジューラアイコンをダブルクリックして、ひかりTVの視聴 画面や、従来のテレビの視聴画面を表示させることもでき ます。この操作で表示されるメニューも、「起動モードの設 定」にしたがいます。

#### 4 「終了」を選んで【決定】を押す

変更内容が反映され、映像表示に戻ります。

#### 予約録画が始まるときに 優先する動作を設定する

ひかりTVの番組やビデオサービスの視聴中に、従来のテ レビの予約録画の開始5分前になると、視聴を終了して従 来のテレビの録画をおこなうか、このままひかりTVの番 組やビデオサービスの視聴を続けるかを選択するメッセー ジが表示されます。

メッセージが表示された後、特に操作しなかった場合に、 どちらの動作を優先するかを設定しておくことができま す。

#### ひかりTVの利用時に、リモコンの【テレビ メニュー】を押す

ひかりTVメニューが表示されます。

伊ポイント

ビデオサービスを視聴しているときはひかりTVメニューを 表示できません。ビデオサービスの視聴を終了してから【テ レビメニュー】を押してください。

[2] 「設定 📉 」-「予約動作設定」を選んで【決定】
 を押す

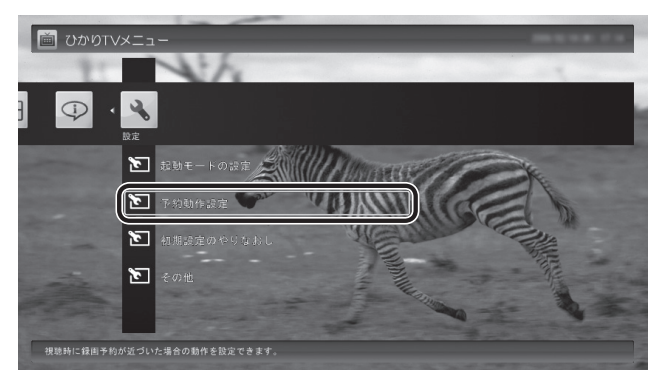

「予約動作設定」画面が表示されます。

#### 3 録画が近づいたときの動作を選ぶ

表示されている動作を選んで【決定】を押し、「視聴を 停止(予約録画を優先)」または「視聴を継続(予約録 画を中止)」のどちらかを選んで【決定】を押してくだ さい。

| 🔦 予約動作設定 |                           |
|----------|---------------------------|
| 戻る       | 視聴時に録画予約が近づいた場合の動作を設定します。 |
| 終了       | 視聴を停止(予約録画を優先) ?          |
| キャンセル    |                           |
| 標準に戻す    |                           |
|          |                           |
|          |                           |
|          |                           |
|          |                           |
|          |                           |

4 「終了」を選んで【決定】を押す 変更内容が反映され、映像表示に戻ります。

#### ひかりTVのテレビ初期設定を やりなおす

ひかりTVのテレビ初期設定をやりなおすことができます。

ひかりTVの利用時に、リモコンの【テレビ メニュー】を押す

ひかりTVメニューが表示されます。

#### (通ポイント)

ビデオサービスを視聴しているときはひかりTVメニューを 表示できません。ビデオサービスの視聴を終了してから【テ レビメニュー】を押してください。

## 2 「設定 ▲」-「初期設定のやりなおし」を選んで(決定)を押す

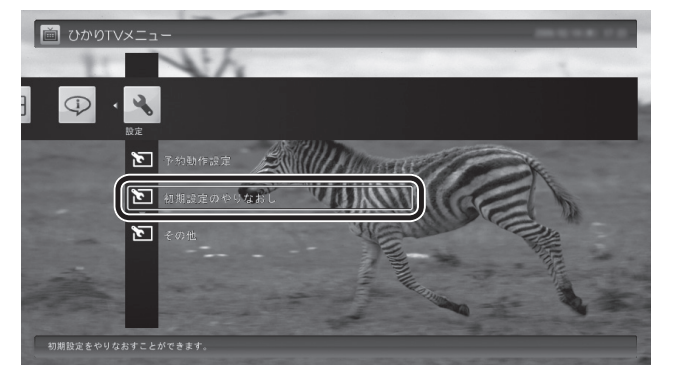

ひかりTVの「テレビ初期設定」画面が表示されます。

#### 8 初期設定をやりなおす

操作については、PART2の「ひかりTVの初期設定を する」(p.13)をご覧ください。

設定が終了すると、映像表示に戻ります。

## ひかりTVの情報を確認する

バージョン情報など、ひかりTVに関する情報を確認できます。

#### ひかりTVの利用時に、リモコンの【テレビ メニュー】を押す

ひかりTVメニューが表示されます。

#### (通ポイント)

ビデオサービスを視聴しているときはひかりTVメニューを 表示できません。ビデオサービスの視聴を終了してから【テ レビメニュー】を押してください。

## 2 「情報 ♀」-「受信機情報の確認」を選んで【決定】を押す

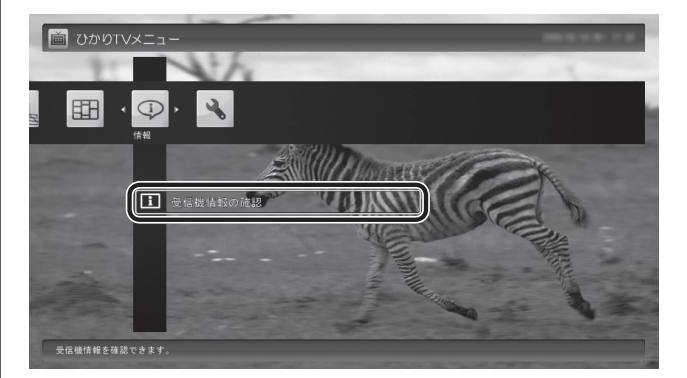

「受信機情報の確認」画面が表示されます。

| ● 受信機情報の確認 |                                                                                                    |                                                                                                    |
|------------|----------------------------------------------------------------------------------------------------|----------------------------------------------------------------------------------------------------|
| 戻る         | DRM番号                                                                                               | 1012-0100-0102-4872                                                                                                    |
|            | IPv4アドレス                                                                                            | 182,168,1.16                                                                                                    |
|            | IPv6アドレス                                                                                            | 2408 29 STTT 28 TuTO 2287 online 2wb                                                                                                    |
|            | ソフトウェアの                                                                                             | バージョン                                                                                                    |
|            | SmartVision                                                                                         | 2 8 6 1021                                                                                                    |
|            | ドライバー                                                                                               |                                                                                                    |
|            | Copyright                                                                                           |                                                                                                    |
|            | Copyright(C) NEC Perso                                                                              | nal Computers, Ltd. 2009-2012                                                                                                    |
|            | All rights reserved by<br>the purpose for which<br>program may be reprodu<br>permission of NEC Pers | NEC Personal Computers, Ltd. This program must be used solely for<br>it was furnished by NEC Personal Computers, Ltd. No part of this<br>ced or disclosed to others, in any form, without the prior written<br>onal Computers, Ltd. |
|            |                                                                                                    |                                                                                                    |

#### 伊ポイント

実際に表示される画面とは異なる場合があります。

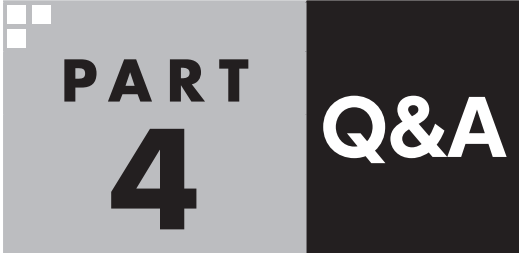

| ひかりTVを見ているとき                           | 34 |
|----------------------------------------|----|
| 映像が映らない                                | 34 |
| ビデオサービスは視聴できるが、テレビサービスの映像が乱れたり、        |    |
| 映像が映らず画面が黒いままになる                       | 35 |
| ひかりTVの視聴中にエラーメッセージで、再起動するように表示された。     |    |
| または操作できなくなった                           | 35 |
| 音が出ない、音が大きすぎる                          | 35 |
| 映像が乱れる(コマ落ちする)                         | 35 |
| 映像が微動する(揺れる)                           | 36 |
| その他                                    | 37 |
| リモコンで操作できない                            | 37 |
| ひかりTVや従来のテレビが起動するのに時間がかかる              | 37 |
| リモコンの電源ボタンを押しても、ひかりTVが終了するのに時間がかかる     | 37 |
| ひかりTVを終了しようとしたが終了しない                   | 37 |
| テレビサービスやビデオサービスを録画できない                 | 37 |
| ひかりTVを見るためのソフト(SmartVision)の動作が遅いことがある | 37 |
| エラーコードが表示された                           | 38 |
| SmartVision起動時(または「ひかりTV」のテレビ初期設定時)に、  |    |
| 「起動に必要な情報が取得できませんでした。ネットワーク環境をご確認の上、   |    |
| パソコンを再起動してください。」というメッセージが表示された         | 39 |

## ひかりTVを見ているとき

映像が映らない、音が出ないなど、ひかりTVを見ようとして問題が起きたときは、ここをご覧ください。

#### 映像が映らない

ひかりTVの「テレビ初期設定」は終わってい ますか?

ひかりTVを見るには、あらかじめひかりTVのテレビ初 期設定が必要です。

操作については、PART2の「ひかりTVの初期設定をする」(p.13)をご覧ください。

#### ほかのソフトが起動していませんか?

映像を表示するソフトを同時に動作させることはでき ません。起動しているソフトをいったん終了させた後、 ひかりTVを見るためのソフト(SmartVision)を起動し てください。

また、快適に視聴するために、ひかりTVを見る前に、動 作中のソフトをすべて終了させてください。

ほかのユーザーでひかりTVを見るソフト (SmartVision)を起動したまま、別のユー ザーにサインインしていませんか?

ひかりTVを視聴中、Windowsのユーザー切り換えの機 能で別のユーザーにサインインすると、そのユーザーで はひかりTVを視聴することはできません。

#### 画面消灯モードになっていませんか?

画面消灯モードになっていると、パソコンの電源は入っ ていても、映像と音声がオフになります。本体の画面消 灯ランプが点灯しているときは画面消灯ボタンを押し てください。

#### 画面の解像度や色の設定を 変更していませんか?

SmartVisionを利用できる解像度、色の設定は次のようになっています。変更している場合は、もとに戻してください。

| 解像度         | 色                 |
|-------------|-------------------|
| 各モデルの最高解像度※ | True Color(32ビット) |

#### ルータはIPv6対応ですか?また、ルータの IPv6の機能の設定はおこないましたか?

ルータをお使いになる場合は、IPv6に対応したルータ が必要です。また、IPv6対応のルータであっても、IPv6 の機能(IPv6パススルー機能やIPv6ブリッジ機能など) の設定をオンにしないと、ひかりTVを視聴することが できません。ルータがIPv6に対応しているかどうか、ま た、IPv6の機能の設定についてご確認ください。詳しく は、ルータのマニュアルやプロバイダから入手した説明 書や資料をご覧ください。

#### 契約しているブロードバンド回線は、NTT東 日本またはNTT西日本の光回線ですか?

ひかりTVをご覧いただくためには、NTT東日本の「Bフ レッツ」や「フレッツ 光ネクスト ファミリータイプ、マ ンションタイプ」など、NTT西日本の「フレッツ・光プレ ミアム」や「フレッツ 光ネクスト ファミリータイプ、マ ンションタイプ」、または「Bフレッツ」と「フレッツ・v6 アプリ」などの、光回線の契約が必要です(2012年2月 現在)。ご利用になっているブロードバンド回線の契約 内容をご確認ください。

引っ越しなどにより光回線の契約を変更していませんか? [Bフレッツ] や [フレッツ光ネクスト] の光回線の契約内容を変更していませんか?

光回線の契約を変更すると、ひかりTVの視聴ができな くなることがあります。

このような場合は、まず、「お客さまID」をご確認ください。ひかりTVホームから「設定・確認」を選び、「お客さまID」を変更してください。

「お客さまID」 については、PART2の「ユーザー登録の 前に」(p.11)をご覧ください。

#### ビデオサービスは視聴できるが、 テレビサービスの映像が乱れたり、 映像が映らず画面が黒いままになる

お客様宅のホームネットワークに10BASE-T のみに準拠した機器を接続していませんか?

テレビサービスでは、マルチキャスト方式を用いている ため、ホームネットワーク内に10BASE-Tのみに準拠 した機器が接続されていると、十分な通信速度が確保で きなくなります。その結果、テレビサービスの映像が乱 れたり、表示されない場合があります。この場合、次の いずれかの方法で対応してください。

- ●10BASE-Tのみに対応した機器をホームネットワー クから外す
- ●回線終端装置(ONU)もしくは宅内終端装置(VDSL モデム)と、このパソコンを直接接続する

PART5の「10BASE-Tで動作する機器を接続する」 (p.42)をご覧になり、機器を接続しなおすことで改善さ れる場合があります。

また、100BASE-TX以上をサポートしているパソコン であっても、設定により10BASE-Tの機器として動作 することが確認されています。

お客様宅のホームネットワークに接続している別のパ ソコンが、次の設定となっている場合は、設定を変更し てください。

パソコンが10BASE-Tの機器として動作する設定: ネットワークアダプタの電源の管理において、「このデ バイスで、コンピューターのスタンバイ状態を解除でき るようにする」がチェックされている

#### ひかりTVの視聴中にエラーメッセー ジで、再起動するように表示された。 または操作できなくなった

エラーメッセージで再起動をするように表示されたと きは、パソコンを再起動してください。また、操作がで きなく(「応答なし」の状態に)なったときは、次の手順で SmartVisionを一度終了させ、起動しなおしてください。

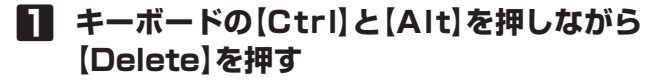

- 2 「タスク マネージャー」をクリック
- 3 [SmartVision(32ビット)]を選んで、
   「タスクの終了」をクリック

「タスク マネージャー」が、詳細表示の場合は、「プロ セス」タブにタスク(ソフト)が表示されます。

4 SmartVisionを起動しなおす 起動しなおしても機能が回復しない場合は、パソコンを再起動してください。

## 音が出ない、音が大きすぎる

#### 音量を調節してください

リモコンの【音量】 で音量調節をおこなってください (p.21)。 また、ミュート(消音)になっていないか確認してください。

#### 画面消灯モードになっていませんか?

画面消灯モードになっていると、パソコンの電源は入っ ていても、映像と音声がオフになります。本体の画面消 灯ランプが点灯しているときは画面消灯ボタンを押し てください。

#### 映像が乱れる(コマ落ちする)

#### CPU使用率が高くなっていませんか?

パソコンのCPU使用率が高くなると映像がコマ落ちします。ほかのソフトを終了してから、ひかりTVを視聴してください。 次の手順でCPU使用率を確認できます。

#### デスクトップのタスク バーの何もない部分 を右クリックし、「タスク マネージャー」を クリック

「タスク マネージャー」が起動します。 「タスク マネージャー」の画面左下に「詳細」と表示 されているときは、クリックして詳細表示にしてく ださい。

#### 2 「パフォーマンス」タブをクリック

#### 3 CPU使用率を確認する

CPU使用率が80%以上のときは、映像が乱れること があります。ほかのソフトを終了して、CPU使用率 を80%未満にしてください。

#### 伊ポイント

80%未満の場合でも、同時に動作しているソフトがメモリやリソースを多く使用していたり、ゲームのようなグラフィック表示を多用するソフトを動作させていると映像が乱れる(コマ落ちする)ことがあります。

#### ウイルスバスターの自動アップデートがおこ なわれていませんか?

自動アップデート確認中は、映像がコマ落ちしたり乱れ たりする場合があります。自動アップデート確認が完了 するまでお待ちください。

#### パソコンの近くで携帯電話や電子レンジを 使用していませんか?

このパソコンの近くで携帯電話や電子レンジを使用すると、映像や音声が乱れる場合があります。

#### Windowsがメッセージを 表示していませんか?

Windowsがエラーメッセージなどを表示していると映像がコマ落ちすることがあります。全画面表示でひかり TVを見ている場合は、いったん、ウィンドウ表示にす るか最小化して、メッセージが表示されていないか確認 してください。表示されていた場合は、メッセージの内 容にしたがって対処してください。

#### ネットワークアダプタの通信速度を 確認してください

ひかりTVの利用時に使用されるネットワークアダプタの 通信速度が低いと、映像がコマ落ちすることがあります。 ひかりTV用ネットワークアダプター切換ツールを使っ て、通信速度の速いネットワークアダプタに切り換えて ください(p.43)。

ワイヤレスLANをお使いの場合は、有線LANによる接 続への変更をおすすめします。

#### ・チェック

十分な通信速度で安定した通信をおこなうには、有線接続 のネットワークアダプタを選ぶことをおすすめします。

#### \_\_\_\_\_参 照

有線LANを使ったインターネット接続について →「LANについて」 ▶ ●「ソフト&サポートナビゲーター」▶検索番号 93100010 で検索

#### このパソコン以外にインターネットに 接続している機器はありませんか?

このパソコン以外にインターネットに接続している機 器が動作している場合、十分な通信速度を確保できなく なり、映像や音声が乱れる場合があります。

動作確認済み以外のワイヤレスLANルータ やワイヤレスLANアクセスポイントを使っ ていませんか? (ワイヤレスLANで接続して いる場合)

動作確認済み以外の機器をお使いの場合、映像が乱れ、 視聴できない場合があります。動作確認済みの機種や ワイヤレスLANで接続するためのご注意については、 PART5の「ワイヤレスLANで接続する」(p.42)をご覧く ださい。

#### ホームネットワーク内に低い速度で接続され ている機器がありませんか?

このパソコンがホームネットワークに接続している環 境で、ひかりTVを視聴中に映像がカクついたり音が途 切れる場合は、ホームネットワーク内に低い速度で接続 されている機器がないかご確認ください。また、リモー トパワーオン(Wake on LAN)機能を利用しているパ ソコンが、スリープ・休止状態や電源を切った状態の場 合、通信速度が10M(低い速度)で接続されている可能 性があります。リモートパワーオン(Wake on LAN)の 通信速度の確認と変更方法については、各機器のマニュ アルをご覧ください。

#### ]参照

リモートパワーオン(Wake on LAN)について →「リモートパワーオン(WoL(Wake on LAN))機能を利 用する」 ▶ ●「ソフト&サポートナビゲーター」▶検索番号 93100030 で検索

#### 映像が微動する(揺れる)

映像によっては、画面(特に文字表示部分)が微動して見える場合がありますが、故障ではありません。

## その他

## リモコンで操作できない

#### SmartVisionのウィンドウよりも前にほかの ソフトのウィンドウが表示されていませんか?

SmartVisionのウィンドウよりも前にほかのソフトの ウィンドウが表示されていると、リモコンで正しく操作 することができなくなります。このときは、リモコンの 【テレビ】(ぱっと観テレビモデルは【テレビメニュー】) を押してください。SmartVisionの画面が手前に表示 され、リモコンでの操作ができるようになります。

#### 【テレビ】、【テレビメニュー】の設定を 変更してください

【テレビ】、【テレビメニュー】は、ご購入時の状態では従来のテレビの画面が表示されるように設定されています。【テレビ】、【テレビメニュー】でひかりTVの画面を表示したい場合は、設定を変更してください(p.30)。

#### 伊ポイント

ぱっと観テレビモデルでは、設定にかかわらず、【テレビ】を 押すとぱっと観テレビまたは外部入力に接続された機器の 映像が表示されます。

#### ひかりTVや従来のテレビが起動する のに時間がかかる

次のような場合、ひかりTVや従来のテレビの起動に時間 がかかることがあります。しばらく操作をせずにお待ちく ださい。

●ひかりTVの視聴を終了後、従来のテレビを見るとき ●従来のテレビの視聴を終了後、ひかりTVを見るとき

#### リモコンの電源ボタンを押しても、 ひかりTVが終了するのに時間がかかる

リモコンからのひかりTVの終了には時間が かかることがあります

同時に大量のソフトを実行するなど、パソコンに負荷の かかる動作をおこなっている場合は、終了に通常の倍以 上かかることもあります。

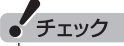

従来のテレビの予約開始時刻が近い場合は、ひかりTVは終 了しますが、パソコンは終了しません。

#### ひかりTVを終了しようとしたが 終了しない

#### ファイアウォールソフトで、ひかりTVの通 信を遮断していませんか?

次のファイルをファイアウォールソフトの通信監視か ら除外するか、無効化する設定をおこなってください。 「C:¥Program Files(x86)¥NEC¥SmartVision¥IDTV MW.exe」

#### テレビサービスやビデオサービスを 録画できない

テレビサービスやビデオサービスは録画できません。

#### ひかりTVを見るためのソフト (SmartVision)の動作が遅いことがある

#### パソコンの負荷状況(CPU使用率)が高くあ りませんか?

パソコンの負荷状況(CPU使用率)が高い状態では、従 来のテレビとひかりTVの切り換えやひかりTVのチャ ンネル切り換えなどの操作をおこなってから、実際に機 能が働くまでに時間がかかる場合があります。 パソコンの負荷を軽減するために、同時に動作している ソフトを終了させてください。また、SmartVisionの再 起動やハードディスクの整理などをお試しください。

- ウイルスバスターの「例外設定」-「Webサイト」の設定を確認してください
- デスクトップの「ソフト&サポートナビ ゲーター」を起動する
- 2「ソフトを探す」-「50音/英数字から選ぶ」 -「ウイルスバスター クラウド」をクリック
- 3 「ソフトを起動」をクリック ウイルスバスターが起動します。
- 4 🏾 🕸 「設定」をクリック
- 5 「例外設定」タブの「Webサイト」をクリック 「http://\*.iptvf.jp/\*」が登録されていることを確認し てください。ご購入時の状態では登録されています。 登録されていない場合は、手順6に進み、登録をおこ なってください。
- 6 「追加」をクリック
- 7 [URLを追加/編集する]をクリックし、入 力欄に「http://\*.iptvf.jp/\*」を入力して 「OK」をクリック

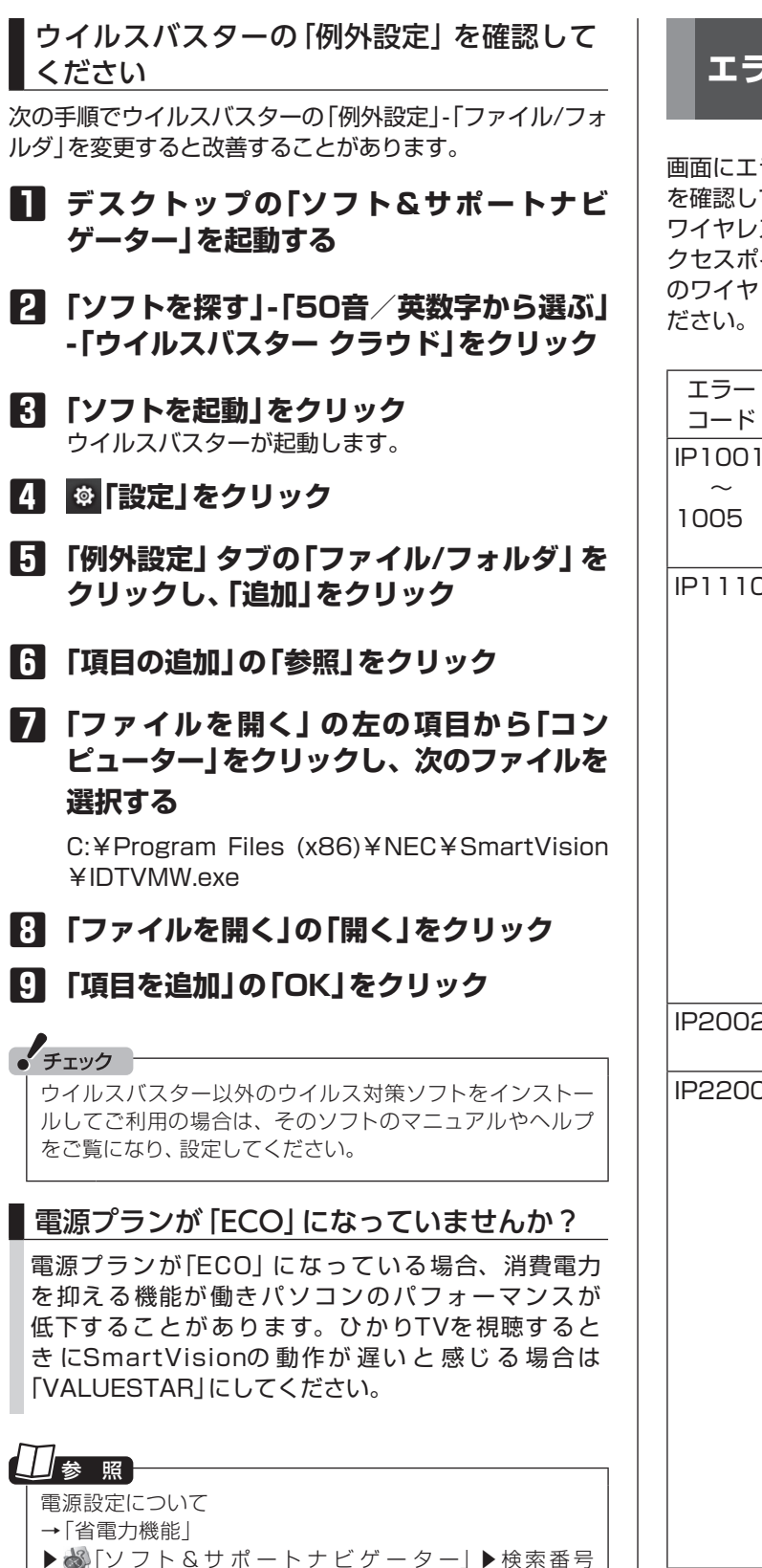

93160010 で検索

## エラーコードが表示された

画面にエラーコードが表示されたときは、「対処法」の内容 を確認して対処してください。

ワイヤレスLANで接続している場合は、ワイヤレスLANア クセスポイント(親機)と、このパソコンまたは子機との間 のワイヤレス接続が正しく設定されているか、確認してく ださい。

| エラー<br>コード          | エラーメッセージ                                                                  | 対処法                                                                                                    |
|---------------------|---------------------------------------------------------------------------|----------------------------------------------------------------------------------------------------|
| IP1001<br>~<br>1005 | インターネット<br>に接続できませ<br>ん。接続を確認<br>してください。                                  | ネットワークケーブルがパ<br>ソコンに接続されているか、<br>確認してください。                                                                                                    |
| IP1110              | 初期情報の取<br>得エラーにより<br>サービスが利用<br>できません。し<br>ばらくたってか<br>らあらためて起<br>動してください。 | パ ソ コ ン がONUやVDSL<br>モデムまたはルータなどに<br>LANケーブルで接続されて<br>いることを確認し、パソコン<br>を再起動してください。<br>なお、パソコンがブロードバ<br>ンド回線に接続されていな<br>かったことが原因でこのメッ<br>セージが表示されたときは、<br>接続しなおした後でも、再び<br>同じメッセージが表示される<br>ことがあります。<br>その場合は、もう一度パソコ<br>ンを再起動してください。                                 |
| IP2002              | このチャンネル<br>は存在しません。                                                       | チャンネル一覧に存在する<br>チャンネルを選んでください。                                                                                                    |
| IP2200              | このチャンネル<br>は視聴できませ<br>ん。dボタンで<br>サービス登録<br>面へ移ります。                        | このチャンネルを視聴しな<br>い場合には、ほかのチャンネ<br>ルに切り換えてください。こ<br>のチャンネルを視聴する場<br>合には、ひかりTVホームの<br>画面から、このチャンネルを<br>視聴するための契約をして<br>ください。<br>dボタンを押してもサービス<br>登録の画面が表示されない場<br>合は、ひかりTVホームの画面<br>を表示してください。ひかり<br>TVホームの画面の表示方法<br>については、PART3の「ひか<br>りTVホームを活用する」(p.18)<br>をご覧ください。 |
| IP2300              | この番組には視<br>聴制限がありま<br>す。                                                  | 視聴年齢制限のある番組で<br>す。「設定」-「パレンタル設定」<br>をご確認ください。                                                                                                    |

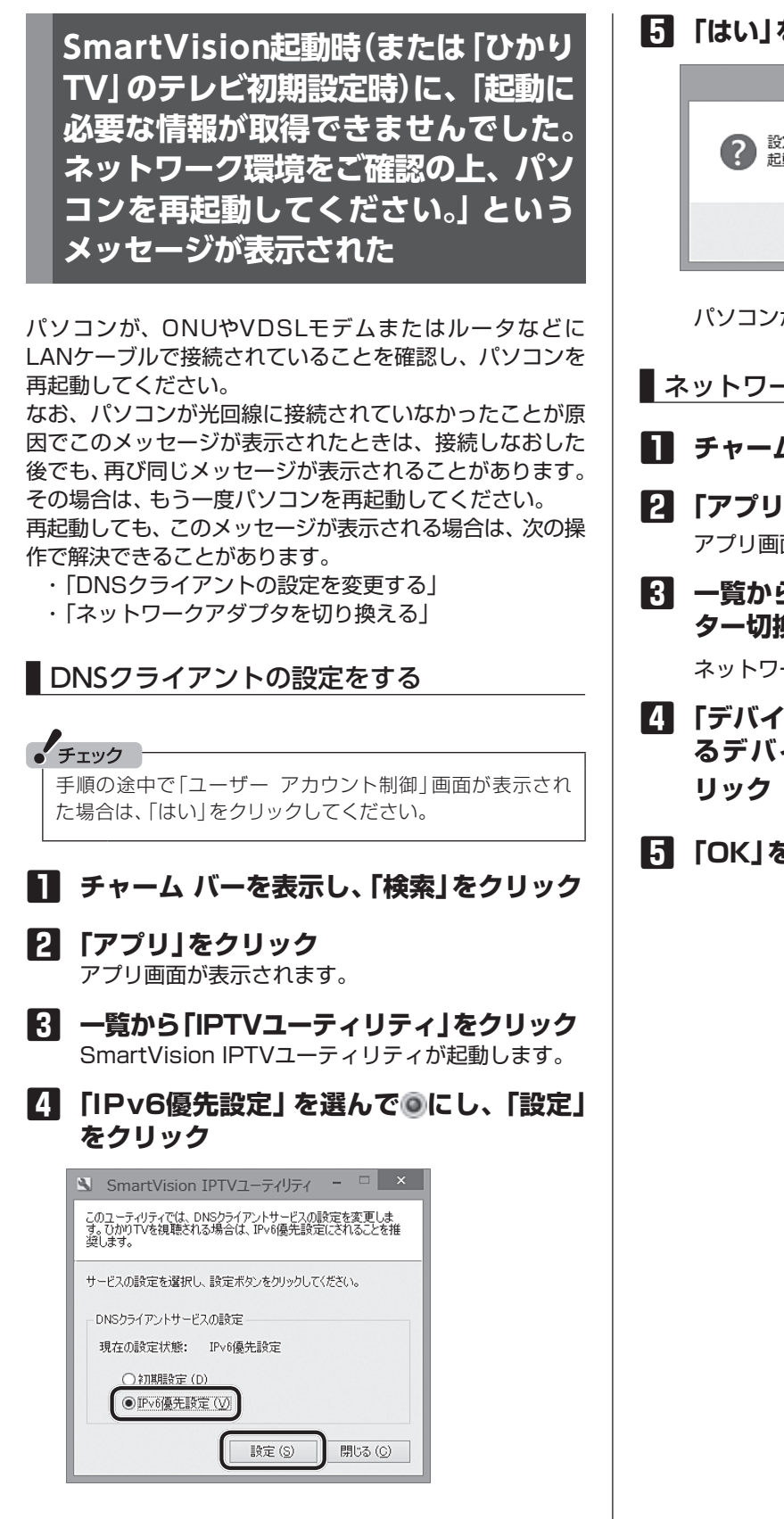

#### 「「はい」をクリック

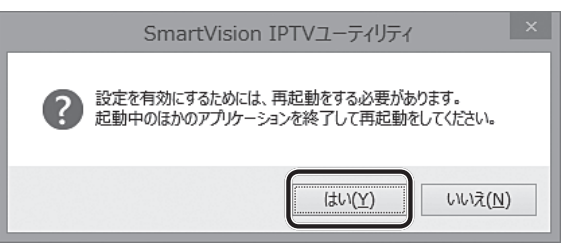

パソコンが再起動します。

- ネットワークアダプタを切り換える
- ■■ チャーム バーを表示し、「検索」をクリック
- **口** 「アプリ」をクリック アプリ画面が表示されます。
- 一覧から「ひかりTV用ネットワークアダプ ター切換ツール」をクリック

ネットワークアダプター切換ツールが起動します。

- 【」「デバイス名」の一覧で光回線に接続してい るデバイス(ネットワークアダプタ)をク
- 「「OK」をクリック

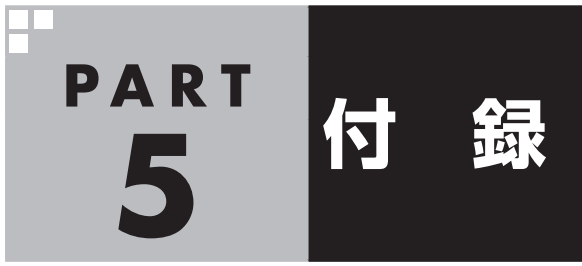

| ひかりTVの視聴中に表示されるメッセージについて                                  | 41 |
|-----------------------------------------------------------|----|
| 放送の切り換えを確認するメッセージ                                         | 41 |
| ひかりTVホーム画面でユーザー登録する                                       | 41 |
| ひかりTVホーム画面でのユーザー登録と                                       |    |
| テレビ初期設定(居住地やチャンネルの設定)のやりなおし                               | 41 |
| 10BASE-Tで動作する機器を接続する ···································· | 42 |
| ワイヤレスLANで接続する                                             | 42 |
| ネットワークアダプター切換ツールを使う                                       | 43 |
| 使用するネットワークアダプタのデバイス名を確認する                                 | 43 |
| ネットワークアダプタを切り換える                                          | 43 |
| 再セットアップについて                                               | 44 |
| 再セットアップしたとき                                               | 44 |
| 個人情報を消去する                                                 | 44 |
| データを消去する                                                  | 44 |
| ひかりTVから従来のテレビに切り換えるには                                     | 45 |
| 索引                                                        | 46 |

#### ひかりTVの視聴中に表示される メッセージについて

#### 放送の切り換えを確認する メッセージ

このパソコンでは、ひかりTVと従来のテレビを同時に表示することができません。

このため、ひかりTVの番組やビデオサービスを見ている 最中に、従来のテレビの予約録画が近く(録画開始5分前) になると、従来のテレビに切り換えるかどうかを確認する メッセージが表示されます。予定どおり従来のテレビの録 画を開始するか、このままひかりTVの番組やビデオサー ビスの視聴を続けるかを選んでください。

なお、予約録画が近くなったときのメッセージが表示された後、特に操作しなかった場合に、どちらの動作を優先するか設定しておくことができます(p.31)。

#### (通ポイント)

従来のテレビを視聴中にひかりTVに切り換えようとした場合にも、切り換えるかどうかを確認するメッセージが表示 される場合があります。

#### ひかりTVホーム画面で ユーザー登録する

ひかりTVのユーザー登録をせずにテレビ初期設定(ひかり TV)を完了してしまったときは、ここで説明している手順 でユーザー登録をしてください。

#### ひかりTVホーム画面でのユーザー登 録とテレビ初期設定(居住地やチャン ネルの設定)のやりなおし

まずユーザー登録(書面で送られてきた情報のオンライン 登録)をおこない、ひかりTV側の設定が完了するまで待っ てから、居住地やチャンネルの設定をやりなおします。

#### 操作の前に

あらかじめユーザー登録に必要な次の情報を確認しておいてください。

- ●「お客さまID」
- ●「エントリーコード」

「お客さまID」と「エントリーコード」については、PART2の「ユーザー登録の前に」(p.11)をご覧ください。

ひかりTVホームからユーザー登録に 必要な情報を入力する

#### ひかりTVの利用時に、リモコンの【テレビ メニュー】を押す

ひかりTVメニューが表示されます。

 【ひかりTVホーム】の「ひかりTV」を選んで 【決定】を押す

「ようこそ「ひかりTV」へ」の画面が表示されます。

#### チェック

ユーザー登録が完了している場合には、ひかりTVの初期設 定画面は表示されません。

#### 3 「登録設定する」を選んで【決定】を押す

「エントリーコードの入力」画面が表示されます。 「登録設定の確認」画面が表示された場合は「はい」を 選んで【決定】を押し、「エントリーコードの入力」画 面に進んでください。

#### 4 ユーザー登録に必要な情報を入力する

画面の指示にしたがって、情報を入力してください。

#### 5 SmartVisionを終了する

PART3の「SmartVisionを終了する」(p.22)をご覧になり、SmartVisionを終了してください。

この後、ひかりTV側の登録が完了するまでお待ちい ただく必要があります。 NTT東日本Bフレッツの場合:1時間程度で登録が完

了します。 NTT東日本フレッツ光ネクストの場合:1時間程度で 登録が完了します。

NTT西日本フレッツ光プレミアムの場合:24時間以 内に登録が完了します。

NTT西日本フレッツ光ネクストの場合:1時間程度で 登録が完了します。

その後、上記の時間お待ちいただいてから、次の「テ レビ初期設定(居住地やチャンネルの設定)をやりな おす」に進んでください。

テレビ初期設定(居住地やチャンネルの設定)を やりなおす

#### ひかりTVの利用時に、リモコンの【テレビ メニュー】を押す

ひかりTVメニューが表示されます。

## [2] 「設定、」-「初期設定のやりなおし」を選んで(決定)を押す

ひかりTVの「初期設定のやりなおし」 画面が表示さ れます。

操作については、PART2の「ひかりTVの初期設定を する」(p.13)をご覧ください。

## 10BASE-Tで動作する機器を 接続する

ひかりTVのテレビサービスでは、マルチキャスト方式で データを送信しています。このため、10BASE-Tで動作す る機器がホームネットワーク内に接続されていると、十分 な通信速度が確保できなくなり、ひかりTVのテレビサー ビスの映像が乱れたり、映像が映らずに画面が黒いままと なることがあります。

10BASE-Tで動作する機器を次の方法で接続すると、これらの問題が改善する場合があります。

## ワイヤレスLANで接続する

10BASE-Tのみに対応した機器をワイヤレスLANで接続 するには、次のものが必要です。

- ・市販のワイヤレスLANルータ(IPv6に対応したもの)
- 市販のワイヤレスイーサネットコンバータ(IPv6に対応していなくても問題ありません)
  - ※ワイヤレスLANで接続できる機器の場合は不要
- ・市販のケーブル(カテゴリ5(CAT5)と表示された 10BASE-T/100BASE-TXのLANケーブル)

• **チェック** ケーブルはカテゴリ5以上(CAT5、CAT6、CAT7など)の

ものをご用意ください。

次のように接続してください。

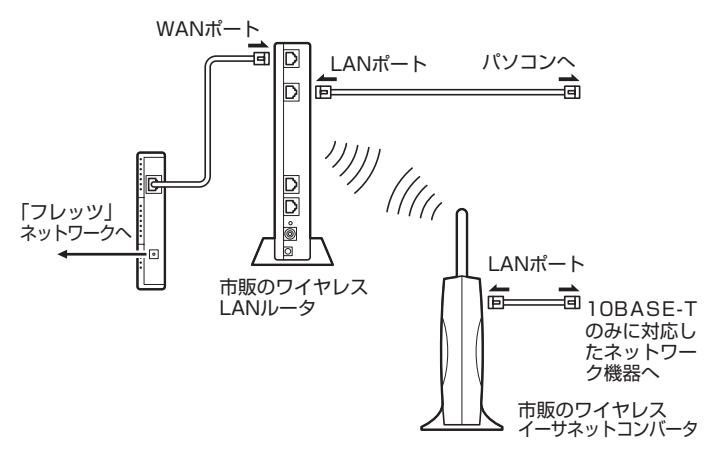

#### 市販のワイヤレスLANルータやワイヤレス イーサネットコンバータの設定について

- ルータについては、ルータのマニュアルまたは、プロバイ ダから入手した説明書や資料をご覧いただき、IPv6機能 (IPv6パススルー機能/IPv6ブリッジ機能など)の設定を オンにしてください。
- ●ワイヤレスイーサネットコンバータとワイヤレスLAN ルータの接続については、それぞれのマニュアルや資料 をご覧いただき、接続の設定をおこなってください。

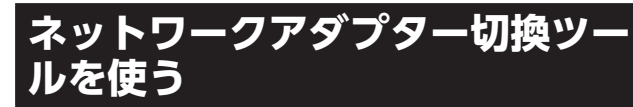

ひかりTVを利用するときにパソコンが使用するネットワー クアダプタは、ひかりTVを見るためのソフト(SmartVision) がはじめて起動したとき自動的に設定されます。 自動的に設定された後でブロードバンド回線の接続方法 を変更したとき(たとえば、ワイヤレスLAN接続から有線 LAN接続に切り換えた場合など)は、「ネットワークアダプ ター切換ツール」を使って、ご使用になるネットワークア ダプタを切り換える必要があります。

まず、使用するネットワークアダプタのデバイス名を確認し、次に「ひかりTV用ネットワークアダプター切換ツール」でネットワークアダプタを切り換えてください。

#### 使用するネットワークアダプタの デバイス名を確認する

マウスを使って操作してください。

- スタート画面でデスクトップをクリック
- 2 チャーム バーを表示し、「設定」をクリック
- [3]
  「コントロール パネル」をクリック
- 【 ネットワークとインターネット」をクリックし、「ネットワークと共有センター」をクリック
- 5 「アダプターの設定の変更」をクリック ネットワークアダプタの一覧が表示されます。
- ら ネットワークアダプタのデバイス名を確認する
   ・ 有線で接続する場合
  - 「イーサネット」に表示されているデバイス名を確認してください。
  - ワイヤレスLANで接続する場合
     「Wi-Fi」に表示されているデバイス名を確認して
     ください。

#### ネットワークアダプタを切り換える

マウスを使って操作してください。

チャーム バーを表示し、「検索」をクリック

#### 2 「アプリ」をクリック

アプリ画面が表示されます。

 3 一覧から「ひかりTV用ネットワークアダプ ター切換ツール」をクリック

「ネットワークアダプター切換ツール」が起動します。

#### 一覧から使用するネットワークアダプタを 選んでクリックし、「OK」をクリック

| 8                                                                                                    | ネットワークアダプター切換ツール         | -  |     | ×    |
|----------------------------------------------------------------------------------------------------|--------------------------|----|-----|------|
| 現在の設定                                                                                                    |                          |    |     |      |
| from the falls                                                                                                    | Certs Tarenter           |    |     |      |
| ひかりTV利用時に使                                                                                                    | 用するネットワークアダプターを選択してください。 |    |     |      |
| デバイス名                                                                                                    |                          |    |     |      |
| The Part of the Part of the Pa | Constant Prove           |    |     | . 11 |
|                                                                                                    |                          |    | _   |      |
| ー詳細情報<br>MACアドレス                                                                                                    | (1) (0) (0) (0) (0) (0)  |    |     |      |
| IPアドレス(IPv4)<br>IPアドレス(IPv6)                                                                                                    | All manual or            |    |     | 0    |
|                                                                                                    |                          |    |     |      |
|                                                                                                    | ОК                       | ** | ゃンセ | ν    |

#### ネットワークアダプタが切り換わります。

#### ・チェック

●十分な通信速度で安定した通信をおこなうには、有線接
 続のネットワークアダプタを選ぶことをおすすめします。
 ●表示されるネットワークアダプタは、モデルによって異なります。

## 再セットアップについて

#### 再セットアップしたとき

パソコンのトラブルなどで、再セットアップをしたときは、 インターネットなどの設定がご購入時の状態に戻ります。 バックアップしたデータから復元する、控えておいた内容 から設定するなどして、インターネットの接続をもとに戻 してください。

#### 個人情報を消去する

パソコンを廃棄したり、ほかの人に譲渡するときに、保存 されている個人情報を消去する必要があります。

#### ■データを消去する

ここで説明している操作で次の内容が消去され、設定した 内容はすべてご購入時の状態に戻ります。

- ・ひかりTVホームや従来のテレビのデータ放送で使用していた個人情報(暗証番号など)やポイント
- ・しおり一覧の内容
- ・番組表データ
- ・チャンネル設定
- ・年齢による視聴制限(パレンタルロック)の設定

#### ・チェック

この設定は、従来のテレビと共通です。ここで個人情報を消 去すると、従来のテレビで設定した個人情報も消去されます。 同様に、従来のテレビのテレビメニューで個人情報を消去 する操作をすると、ここで説明している個人情報も消去さ れます。

#### ひかりTVの利用時に、リモコンの【テレビ メニュー】を押す

ひかりTVメニューが表示されます。

#### 伊ポイント

ビデオサービスを視聴しているときはひかりTVメニューを 表示できません。ビデオサービスの視聴を終了してから【テ レビメニュー】を押してください。

#### 2 「設定、」-「その他」を選んで【決定】を押す

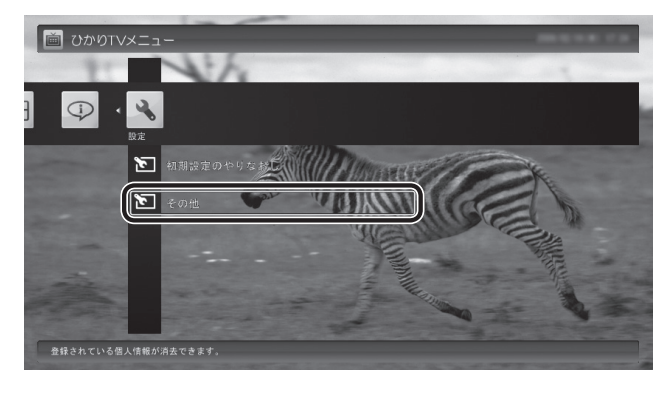

「個人情報消去」画面が表示されます。

#### 3 画面の内容を確認し、「次へ」を選んで【決 定】を押す

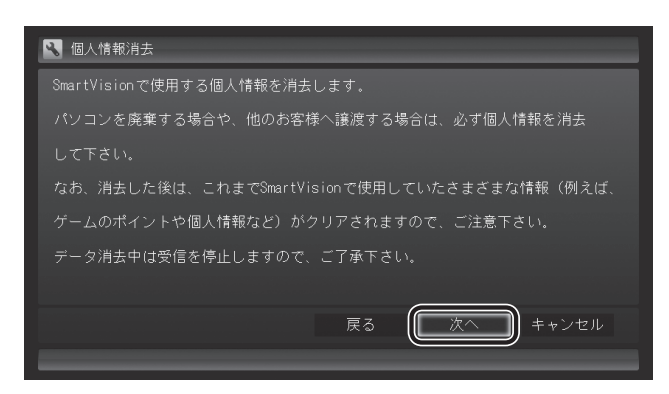

#### 消去を確認する画面が表示されます。

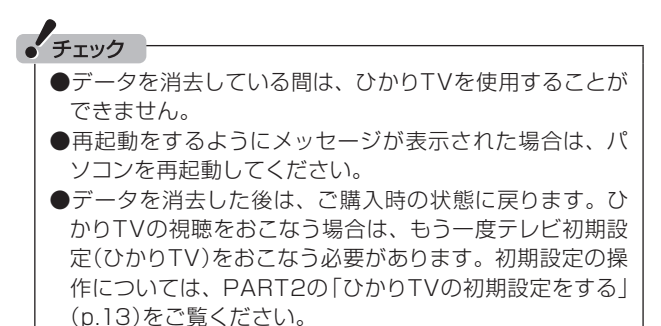

#### 4 「開始」を選んで【決定】を押す

ひかりTVが終了し、個人情報消去ツールが起動して、 個人情報が消去されます。

## ひかりTVから従来のテレビに 切り換えるには

次の方法でひかりTVから従来のテレビに切り換えること ができます。

- ●ひかりTVメニューの「テレビ」から、地デジなど見たい 放送波を選ぶ
- ●デスクトップのタスク バーにあるSmartVisionアイコ ンを右クリックして「SmartVision テレビを見る」をク リックする
- デスクトップの通知領域にあるSmartVisionアイコン をダブルクリックする

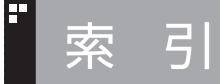

## INDEX

## 英数字

H

|  | SmartVision | IPTVユーティリティ |  |
|--|-------------|-------------|--|
|--|-------------|-------------|--|

#### あ行

| 音声の切り換え | 21 |
|---------|----|
| 音量の調節   | 21 |

## ■ か行

| 画質の切り換え      |    |
|--------------|----|
| <u>エーワード</u> | 25 |
|              |    |
| 快彩           | 24 |
| 検索番号         | 2  |

## さ行

•

| 字幕   |          |
|------|----------|
| 初期設定 | 10、32、41 |

## ■ た行

| チャンネル設定    |  |
|------------|--|
| チャンネルの切り換え |  |

## ■ な行

## は行

-

•

| 番組情報      |    |
|-----------|----|
|           | 24 |
| 番号検索      | 2  |
| ひかりTVメニュー |    |
| ビデオサービス   |    |
| プリセット     | 27 |

## ら行

| リモコンのボタン |
|----------|
|----------|

## VALUESTAR

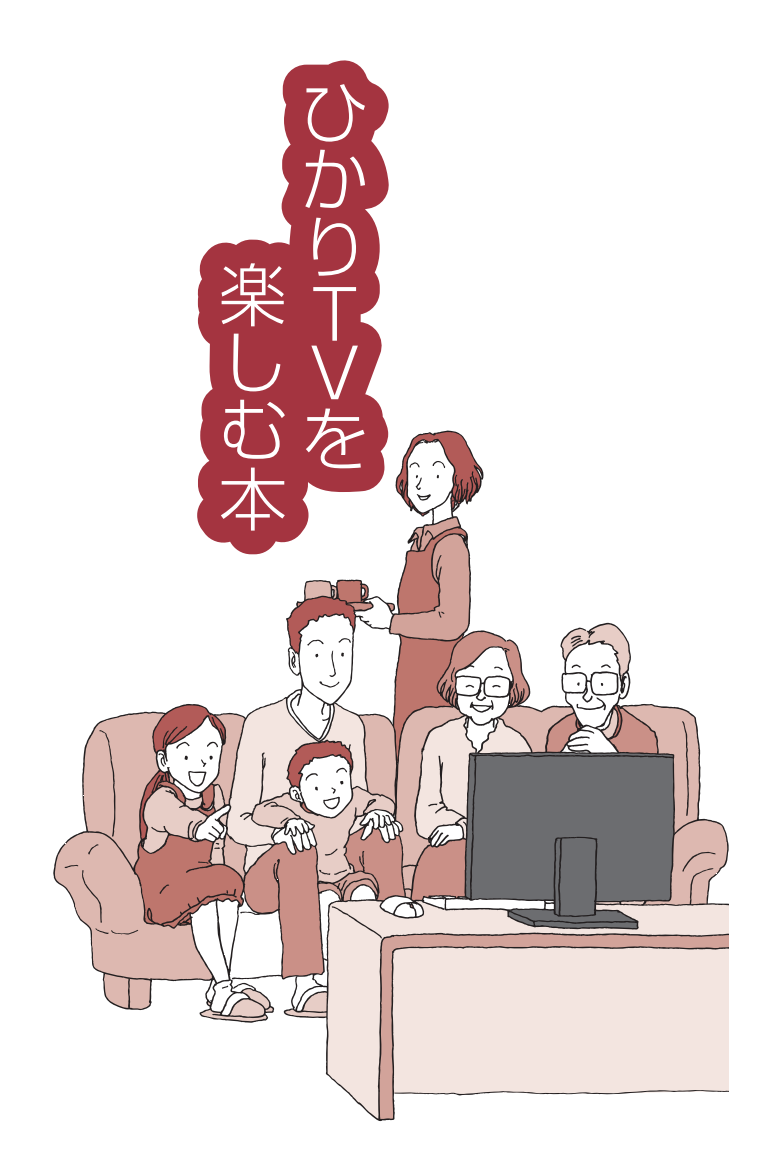

初版 2013年5月 NEC 853-811064-311-A